### 多媒體數位教材-影片錄製編輯後製專業技巧

111.2.11

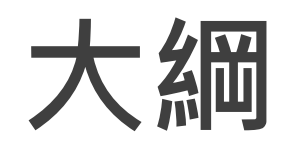

### ■數位影音教材簡介及製作注意事項 ■數位影音教材簡報製作 ■活用製作簡報的輔助工具 ■語音轉文字工具 ■字幕基本規範 ■字幕編修工具 ■錄影軟體操作 ■剪輯軟體操作

### 數位影音教材簡介及製作注意事項

## 錄製數位影音教材的好處

### ■翻轉教室/課前預習/課後複習

■授課內容包含操作步驟,錄下來方便學生跟著做

■學生的理解力:文字 < 圖片 < 影片

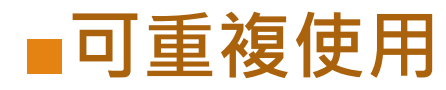

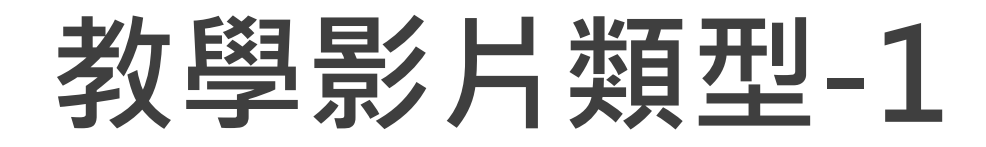

#### 自媒體傳播(中華開放教育平台)(需註冊)

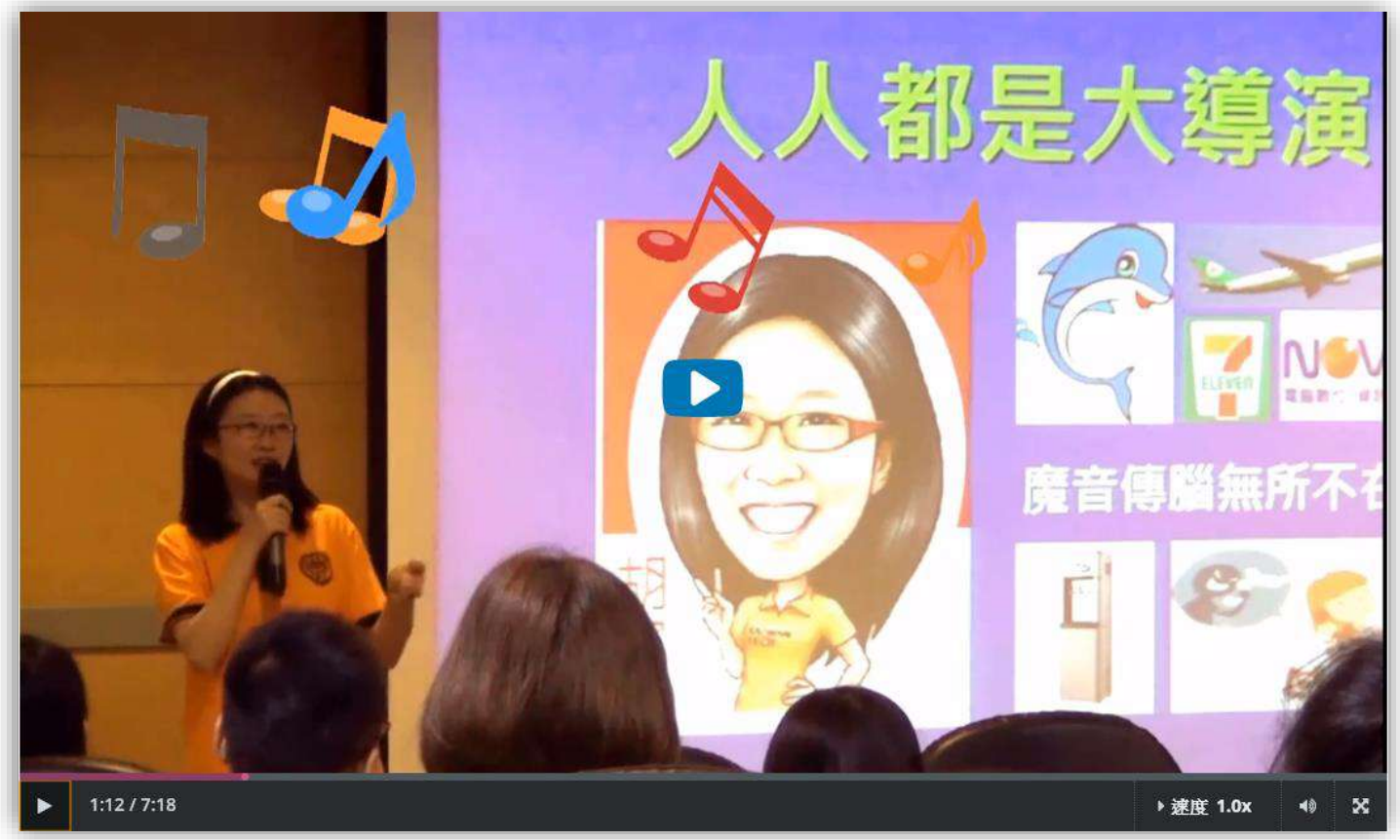

• 側拍 •投影片 動畫

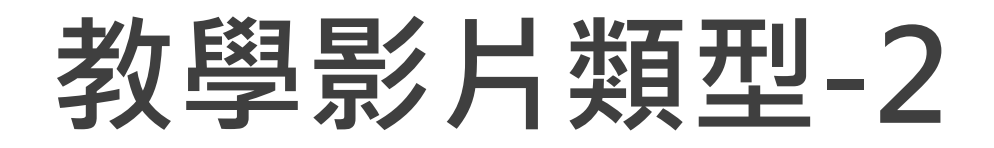

#### 磨課師 MOOCs on MOOCs Level 1 (中華開放教育平台)

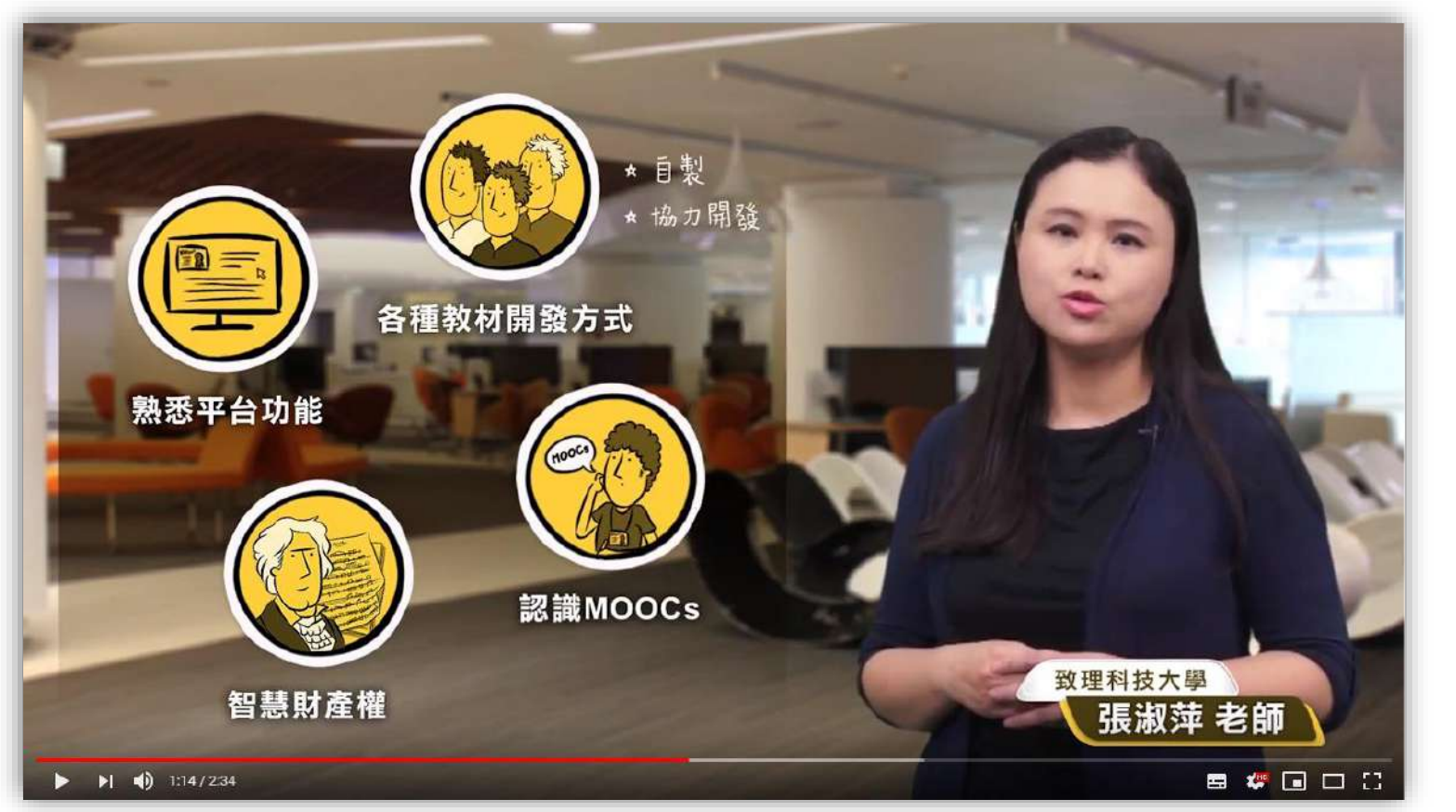

•實拍 •棚拍 動畫

## 教學影片類型-3

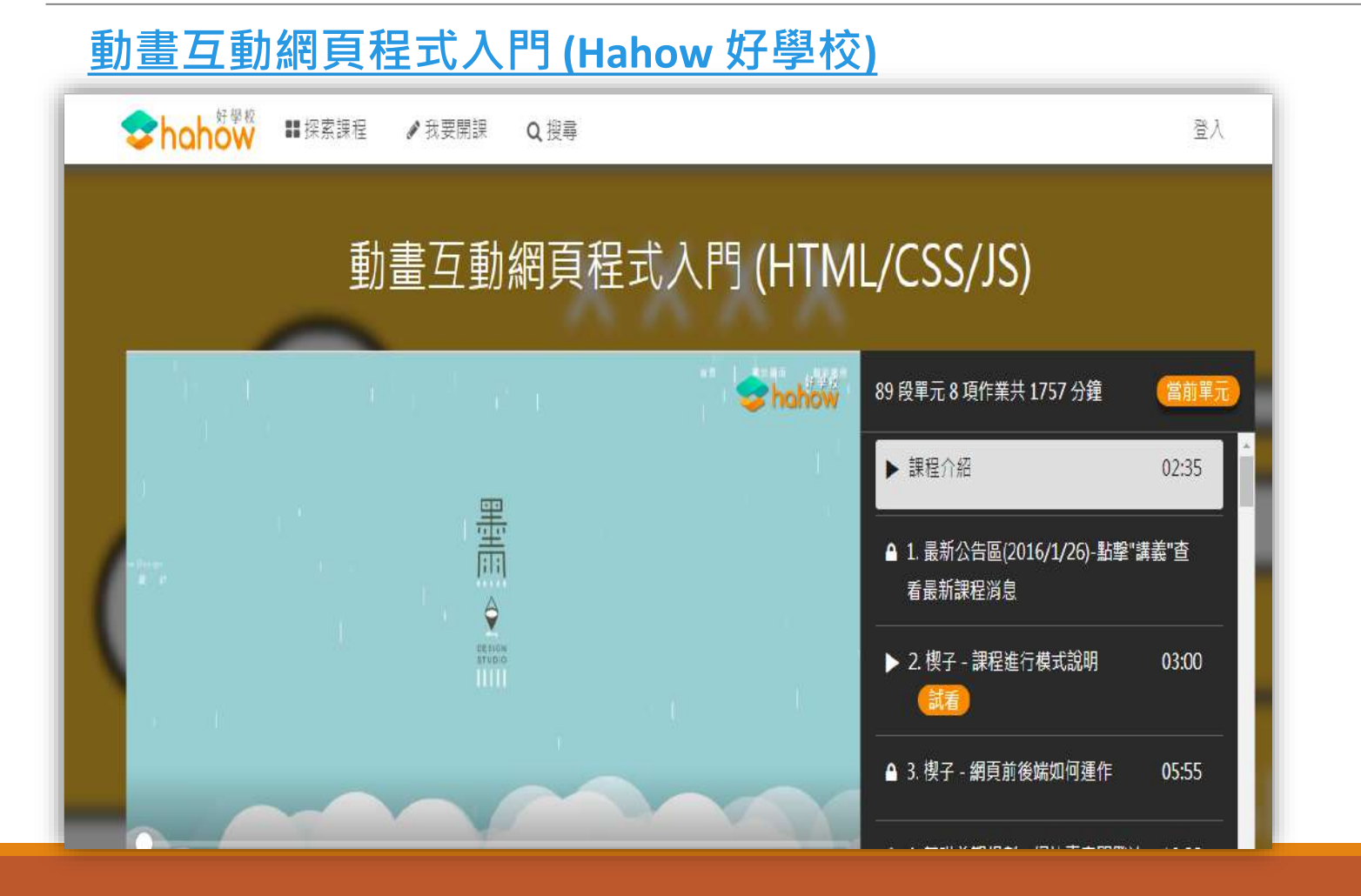

桌面錄製動畫

## 數位影音教材製作流程

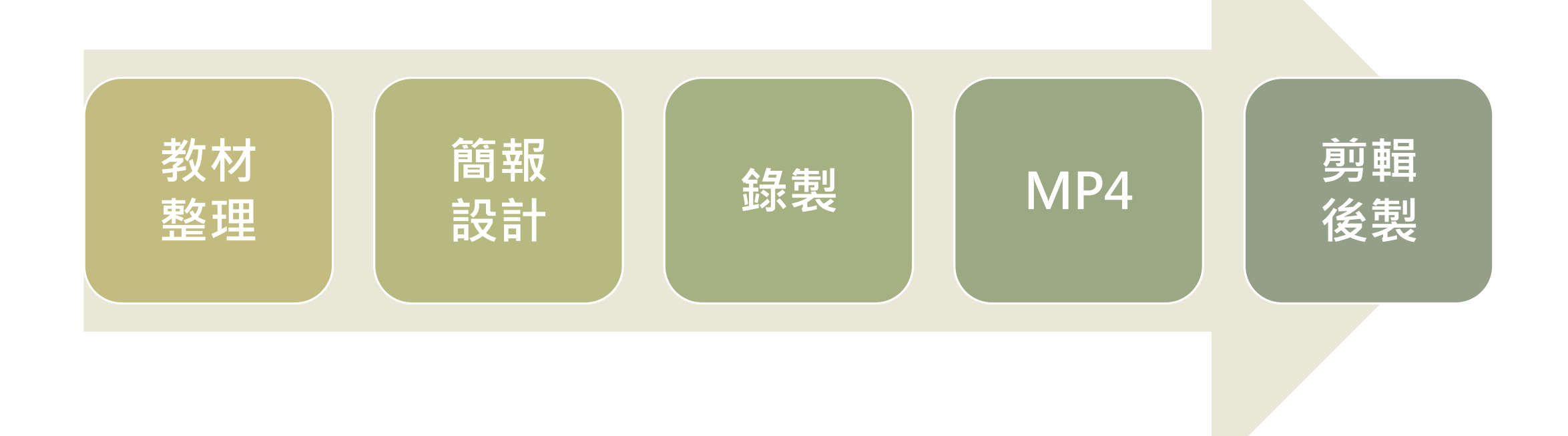

## 錄製數位教材所需硬體環境

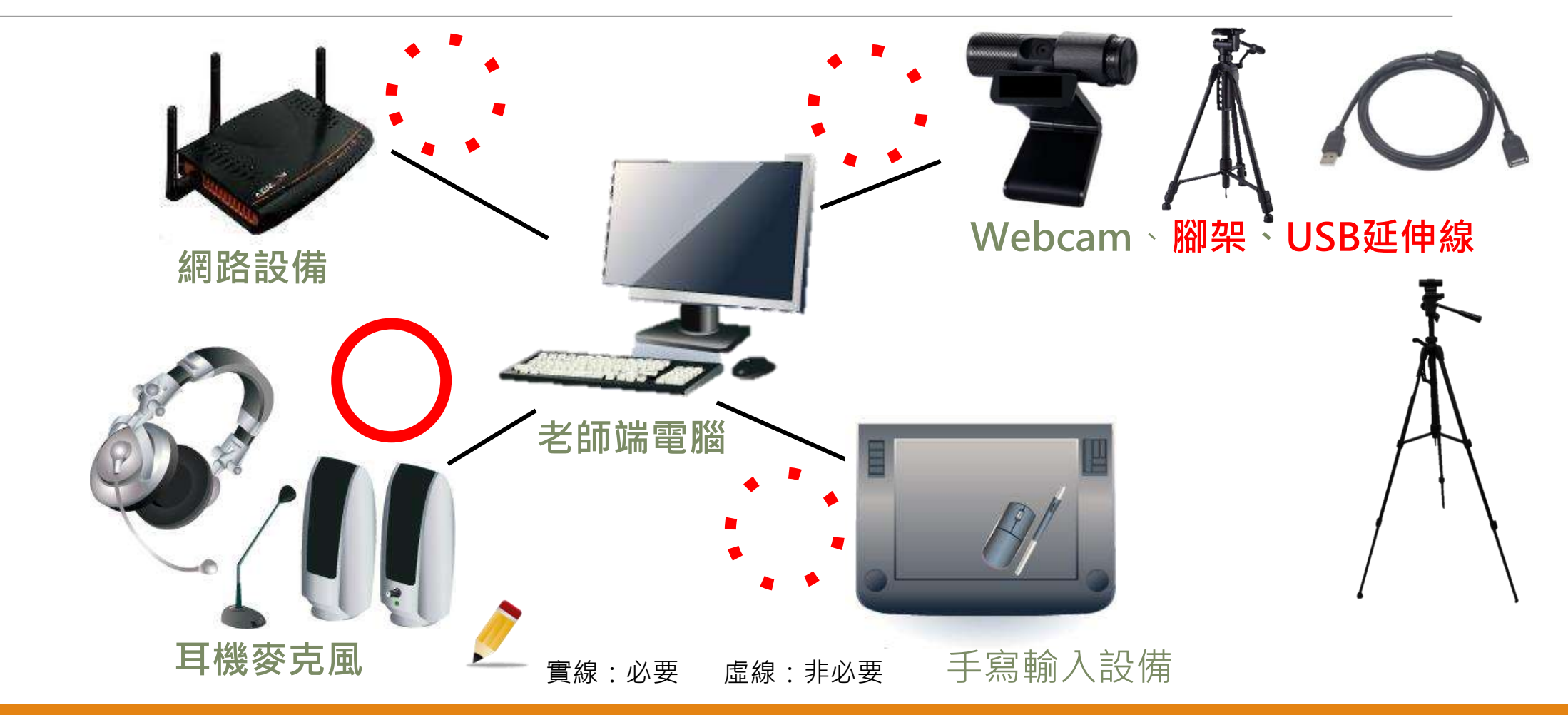

## 數位教材錄製注意事項

- 講義式的投影片修改為「大綱式」或「圖像式」的投影片,字型大小最好大於24級。
- 字體的選擇以粗體(粗黑、粗圓、粗明)為首選,避免使用細體字;英文字體也傾向用較正式的粗體字,如: Arial。
- 一般一個單元的長度以6到8分鐘為原則,學習時間最 好在15到20分鐘以內。
- 保留授課者影像位置。
- 建議比例:16:9

## 數位影音教材簡報製作

# PPT在教學上的應用 數位課程簡報教材不能犯的錯誤 數位課程製作關鍵五招

## PowerPoint在教學上的應用

大多為書商提供,再加上授課老師的修改
搭配教科書使用,上課時由老師進行講解

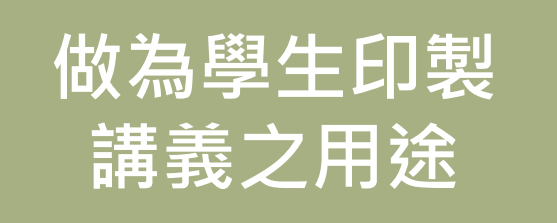

傳統教室授課用涂

- •除了大綱式內容之外·通常會加上補充說明
- 配合學生沒有課本時,內容通常會相當詳盡

準備用來錄製 數位影音教材

- 多數老師會以投影片為主體,加上老師講解
- 因為投影片內容過於詳盡,錄製時淪為念稿

### 如何設計出專業的教學投影片

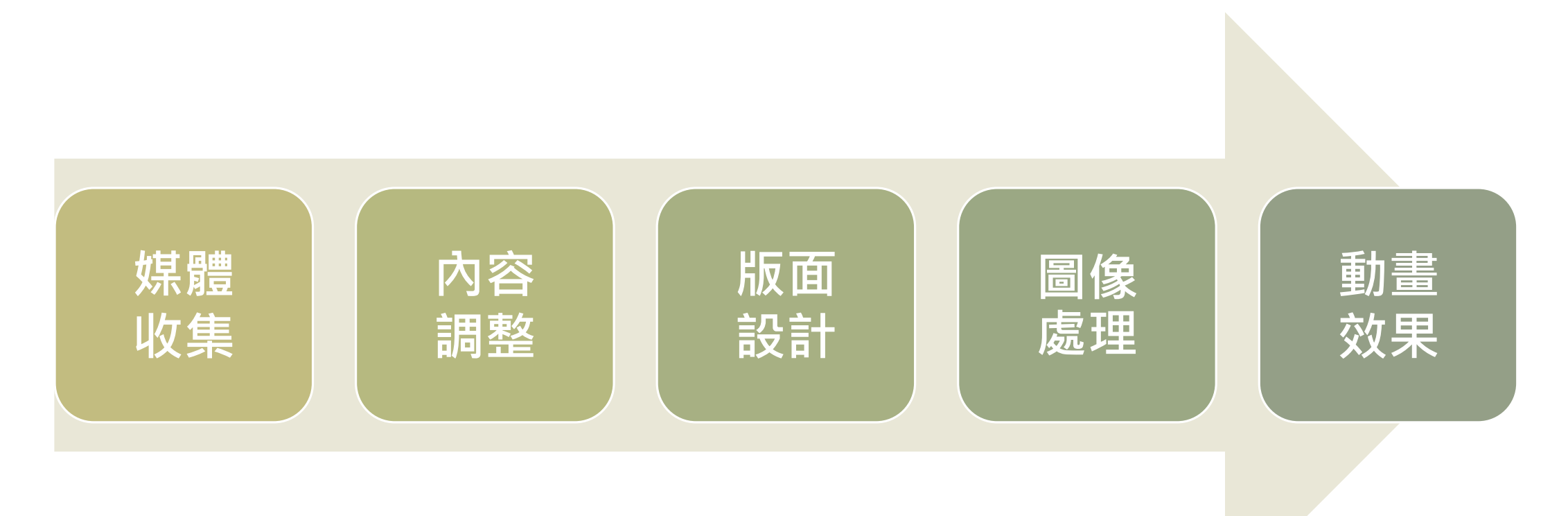

## 數位影音簡報教材不能犯的錯誤

檢測一下,你的簡報是不是犯了以下的錯誤:

#### ■全部都是文字

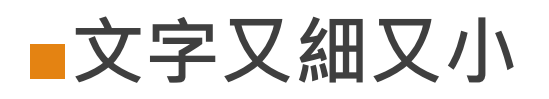

- ■版面塞的滿滿滿
- ■動畫好多一層又一層

■一張投影片好多重點

■使用沒有版權圖片或資料

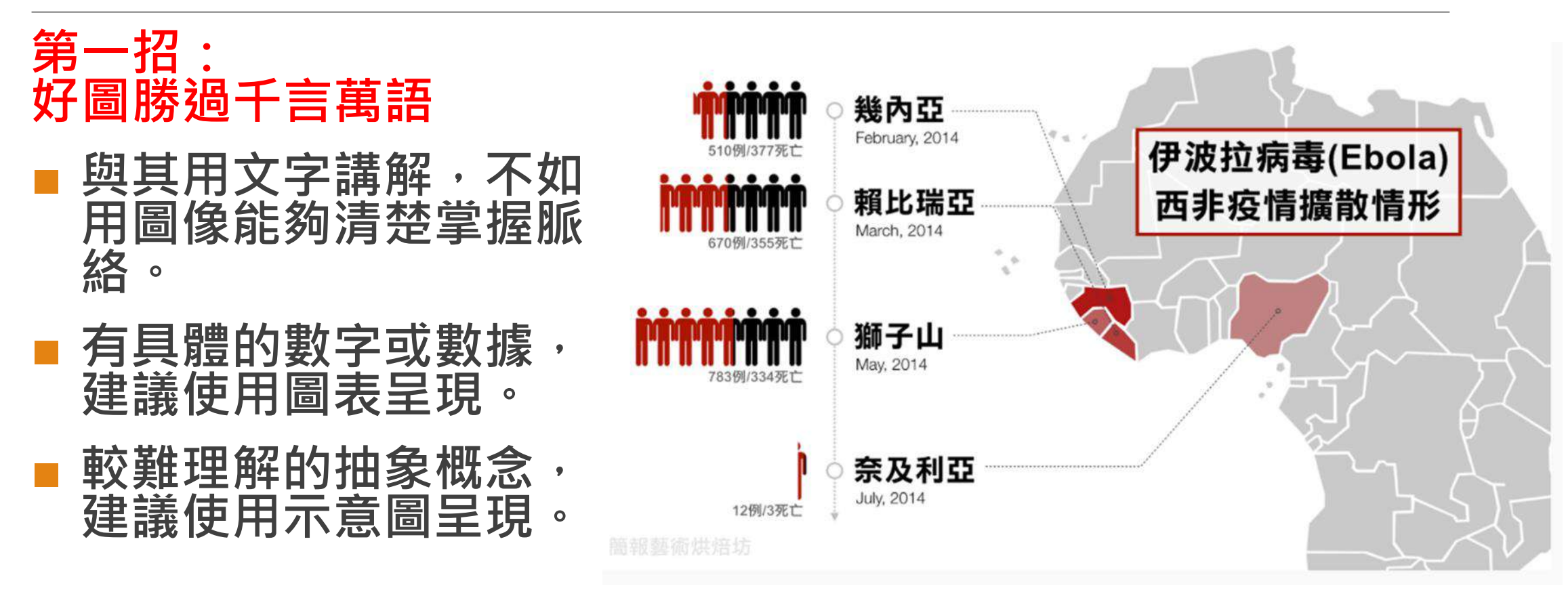

文章轉載自<u>https://blog.tibame.com/?p=2886</u>,圖:簡報烘培坊

#### 第二招: 一張投影片一個學習重點

- 一張投影片中只強調一個
   學習重點
- 可以是一個概念、一張圖表、一個名詞解釋
- 若一次呈現太多重點,學 習者反而會找不到重點

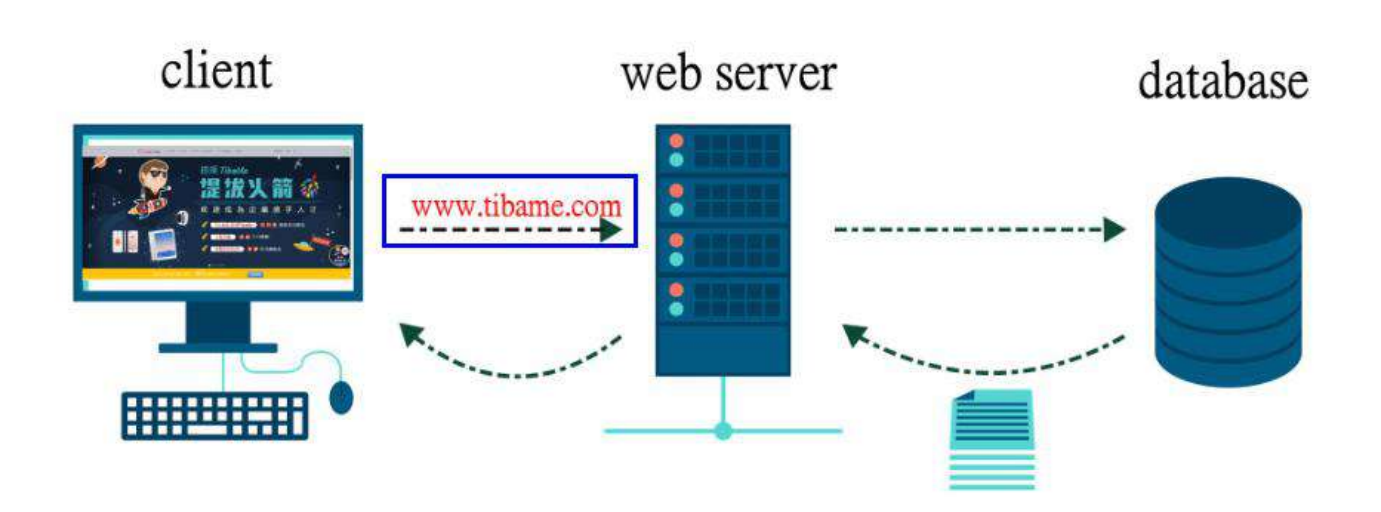

認識網頁運作原理

- 第三招:不要害怕保留空白■ 千萬不要把你的版面塞的 沒有空隙
- 保留空白可以凸顯重點更 是一種美

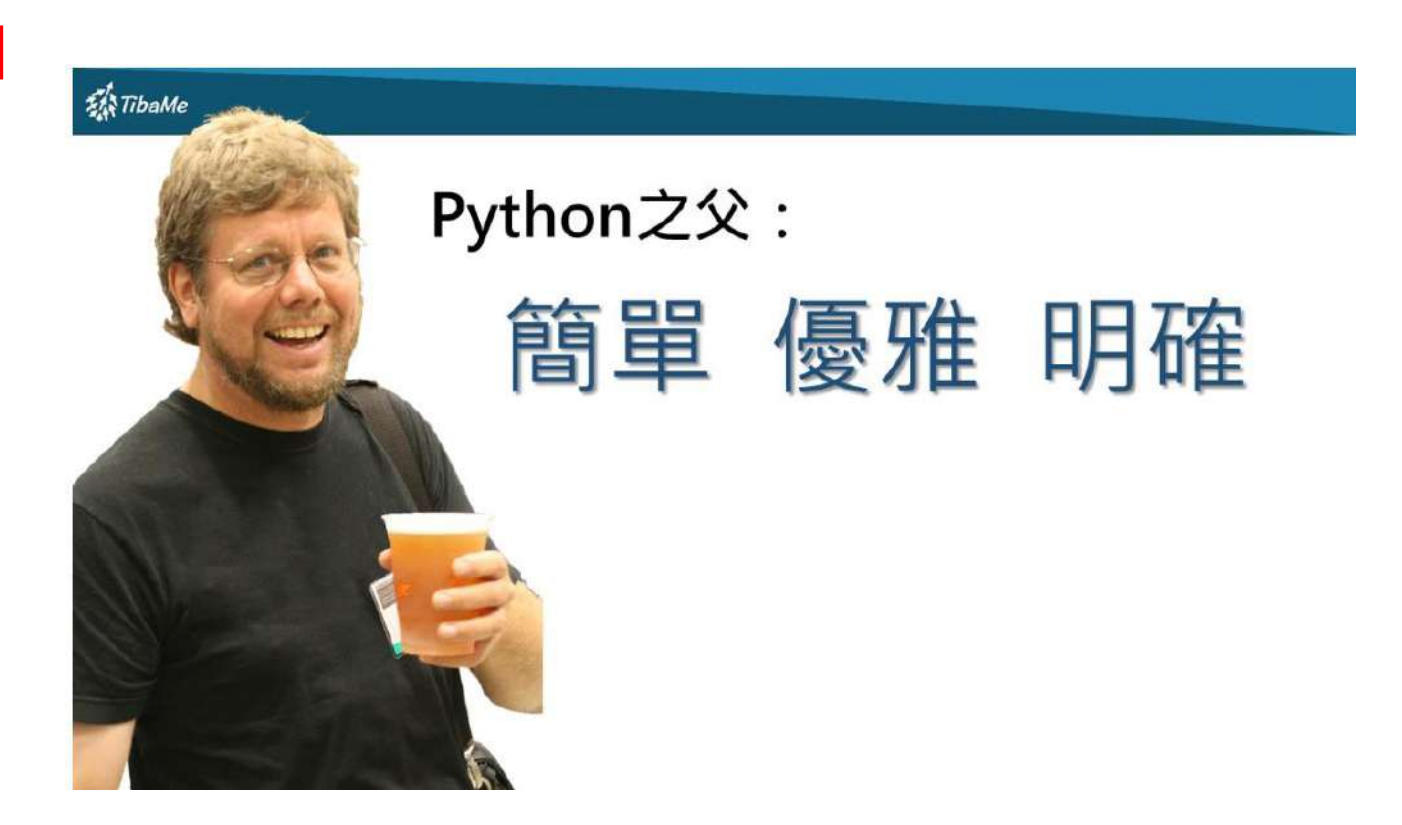

#### 第四招:粗而明顯字體,關 鍵文字塗顏色

 挑選字體時請記得實用比 美觀重要・粗體在觀看時 容易被閱讀

同一張投影片中顏色儘量 保持一致,重點文字可以 設定不同顏色學習時可以 更快的聚焦重點

#### 演化中的商業模式

世界最大的消費者硬體公司 僅創造少數的apps

世界最大的住宿提供者 未擁有任何房地產

世界最大的「計程車」公司 未擁有任何車輛

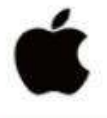

(A) airbnb

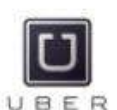

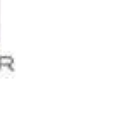

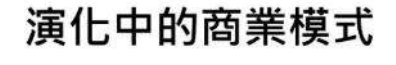

世界最大的消費者硬體公司 <mark>僅創造少數的apps</mark>

世界最大的住宿提供者 未擁有任何房地產

世界最大的「計程車」公司 未擁有任何車輛

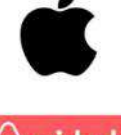

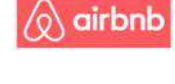

[7]

UBER

第五招:動畫出現只在重點 花俏的動畫只會讓人眼花撩亂 搞不清楚真正該學習的重點在哪裡 記住動畫出現就是重點所在!

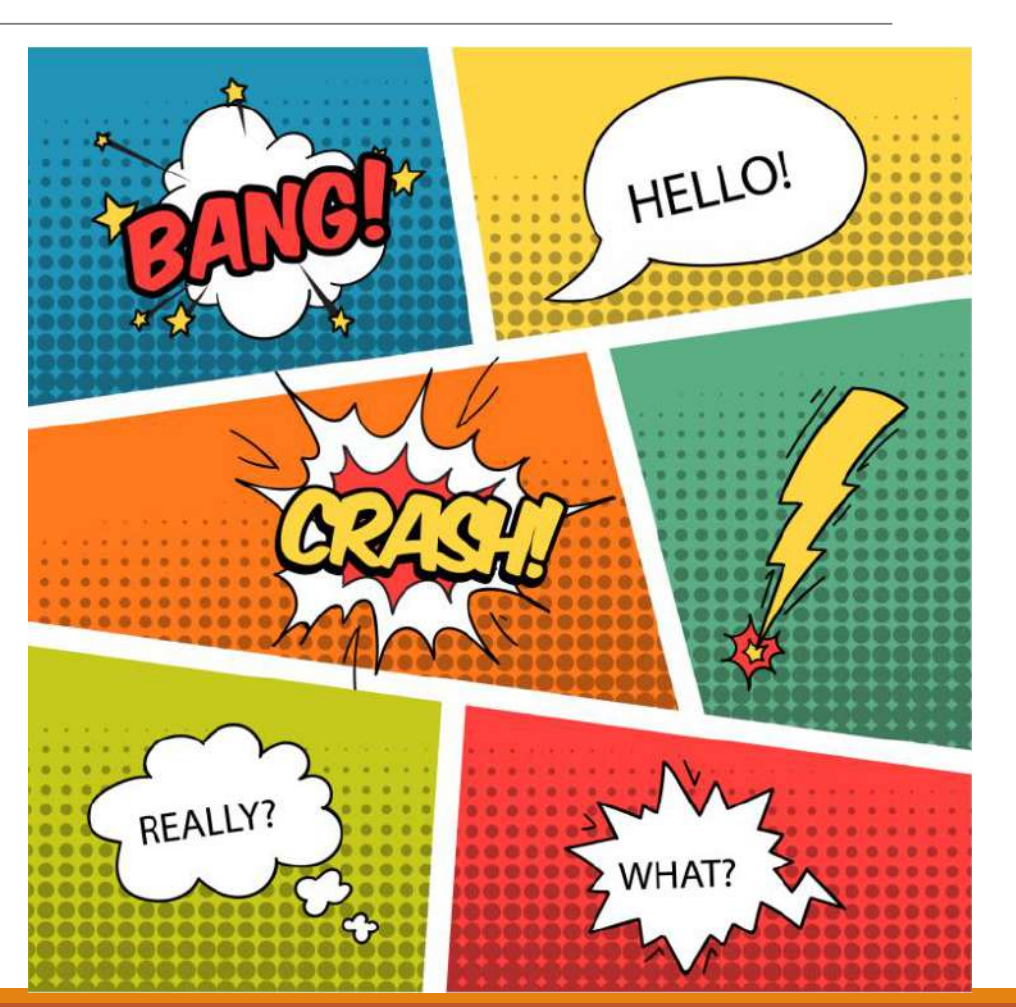

## 推薦PPT製作教學影片

- PAPAYA電腦教室
  - <u>PowerPoint</u> 基礎教學
- 經本正一
  - <u>20個超實用的PPT技巧(上)</u>
  - <u>20個超實用的PPT技巧(下)</u>

# 活用製作簡報輔助工具 GOOGLE搜尋 POINTOFIX

Line OCR及翻譯

## Google 搜尋技巧

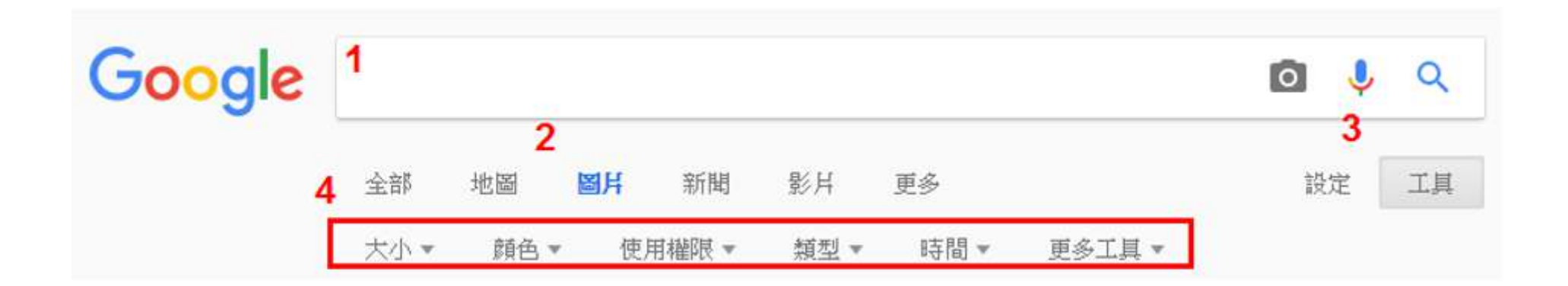

## 螢幕畫筆

Pointofix螢幕畫筆軟體,可以在電腦螢幕上隨意畫圖、截圖、添加方框、箭頭、加入文字和放大鏡放大局部區塊。
主要運用:輔助教學、圖片後製、文件上加入螢光筆註釋。
下載網址
https://www.azotaiwan.com/\_dl\_rC5CFd3nVq/PointofixPortable\_1.

8.0.2018.05.11\_azo.exe.htm

| ※草聿箏_佑田 | PoinX | 離開                                                                                                    | F9                                                                                                    |  |
|---------|-------|----------------------------------------------------------------------------------------------------|----------------------------------------------------------------------------------------------------|--|
| 虫帝里丰    | • •   | 筆尖尺寸<br>顏色                                                                                                    | E.                                                                                                    |  |
|         |       | <ul> <li>筆尖中</li> <li>一</li> <li>一 筆 一 第 第 常 常 常 # #</li></ul> | Alt+S<br>Alt+G<br>Alt+G<br>Alt+L<br>Alt+P<br>Alt+R<br>Umsch+Alt+R<br>Alt+E<br>Umsch+Alt+E<br>Alt+D<br>Alt+T<br>Alt+H<br>Alt+H<br>Alt+H<br>Alt+H<br>Alt+H<br>Alt+H<br>Alt+H<br>Strg+Z<br>Strg+Z<br>Strg+F<br>Strg+Fntf<br>Strg+P<br>Strg+S |  |
|         |       | <ul> <li>         ·</li></ul>                                                                                                    | Strg+C<br>F1                                                                                                    |  |

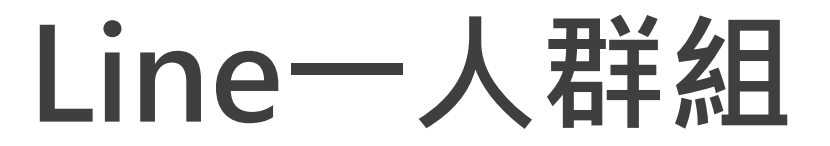

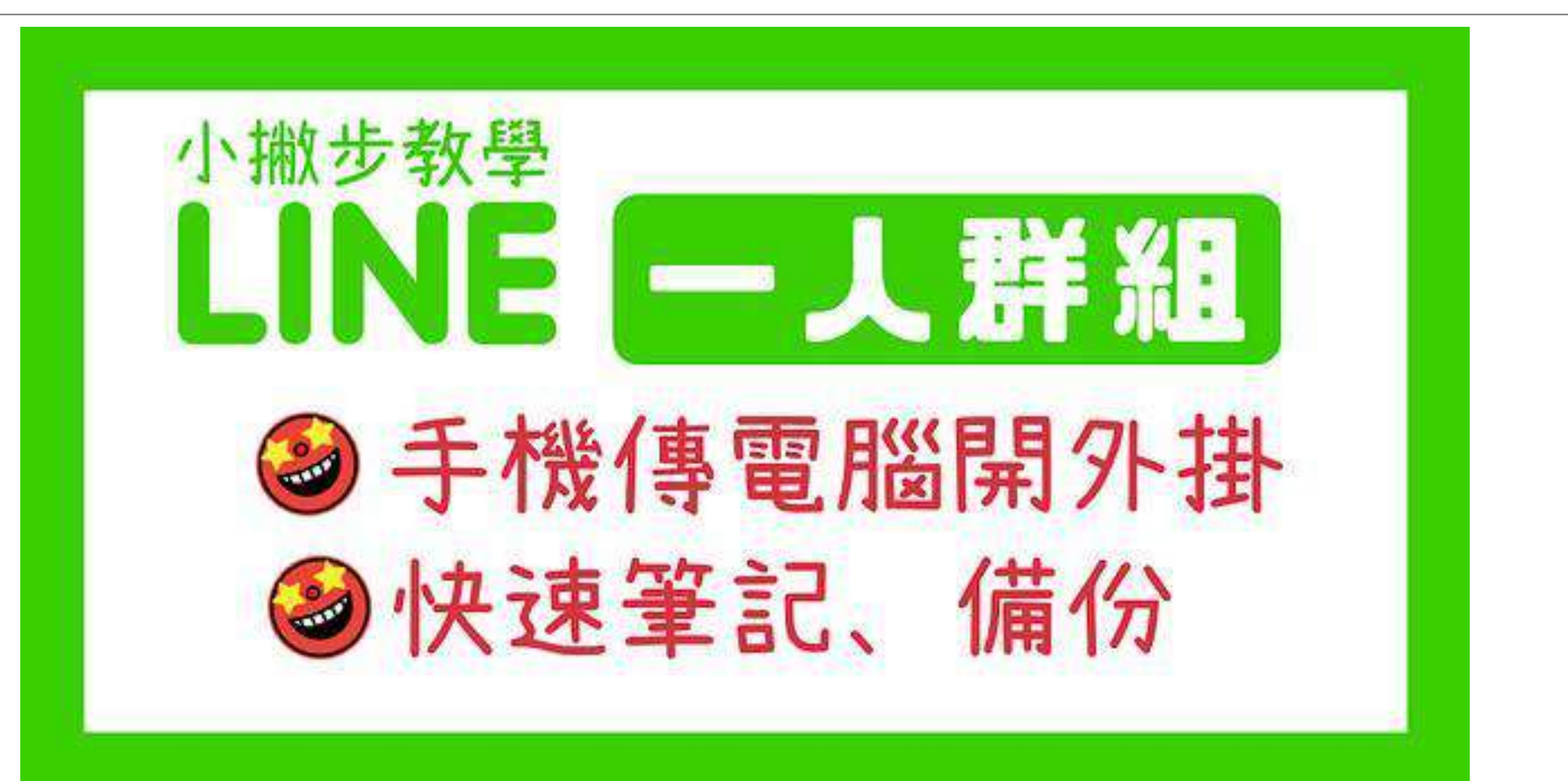

## Line一人群組

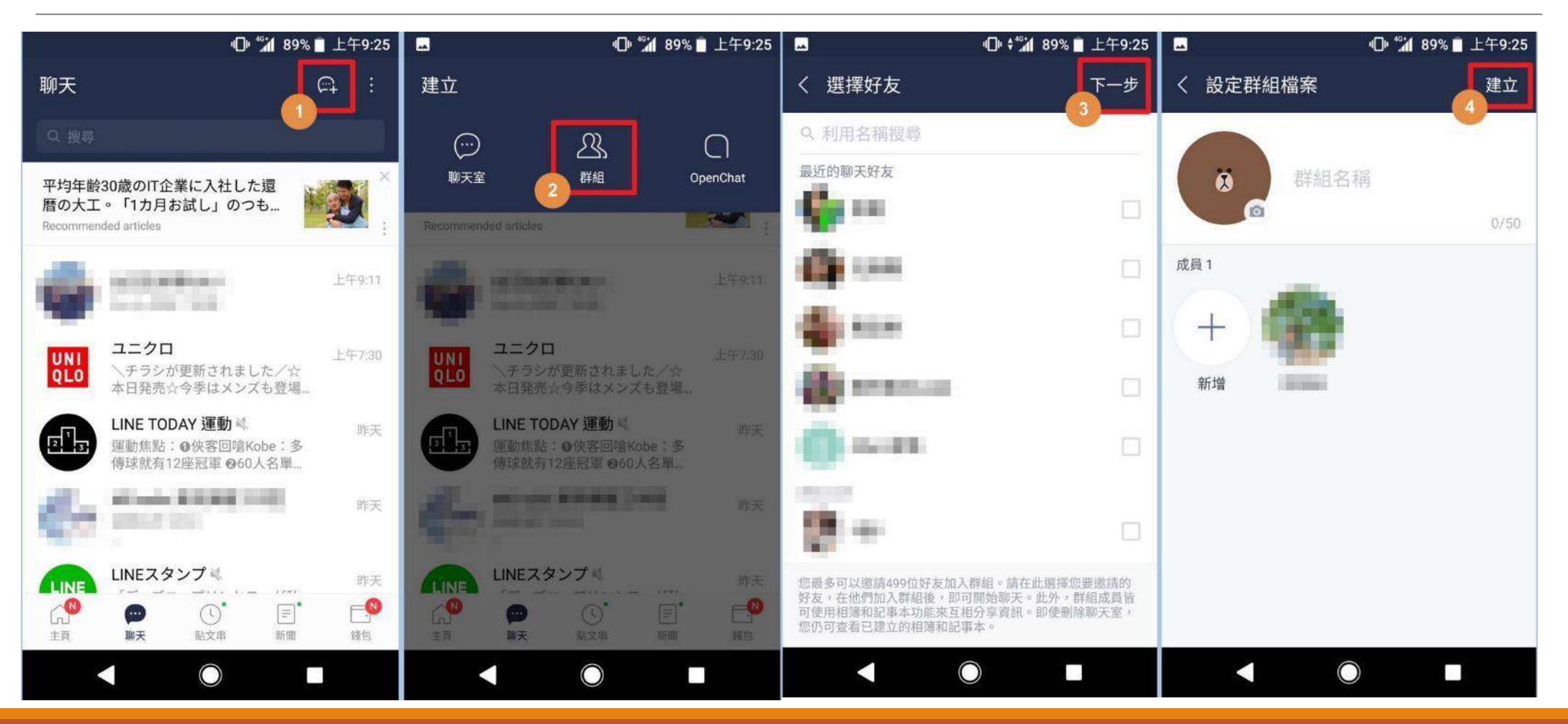

轉載自奇奇筆記

### Line OCR/翻譯

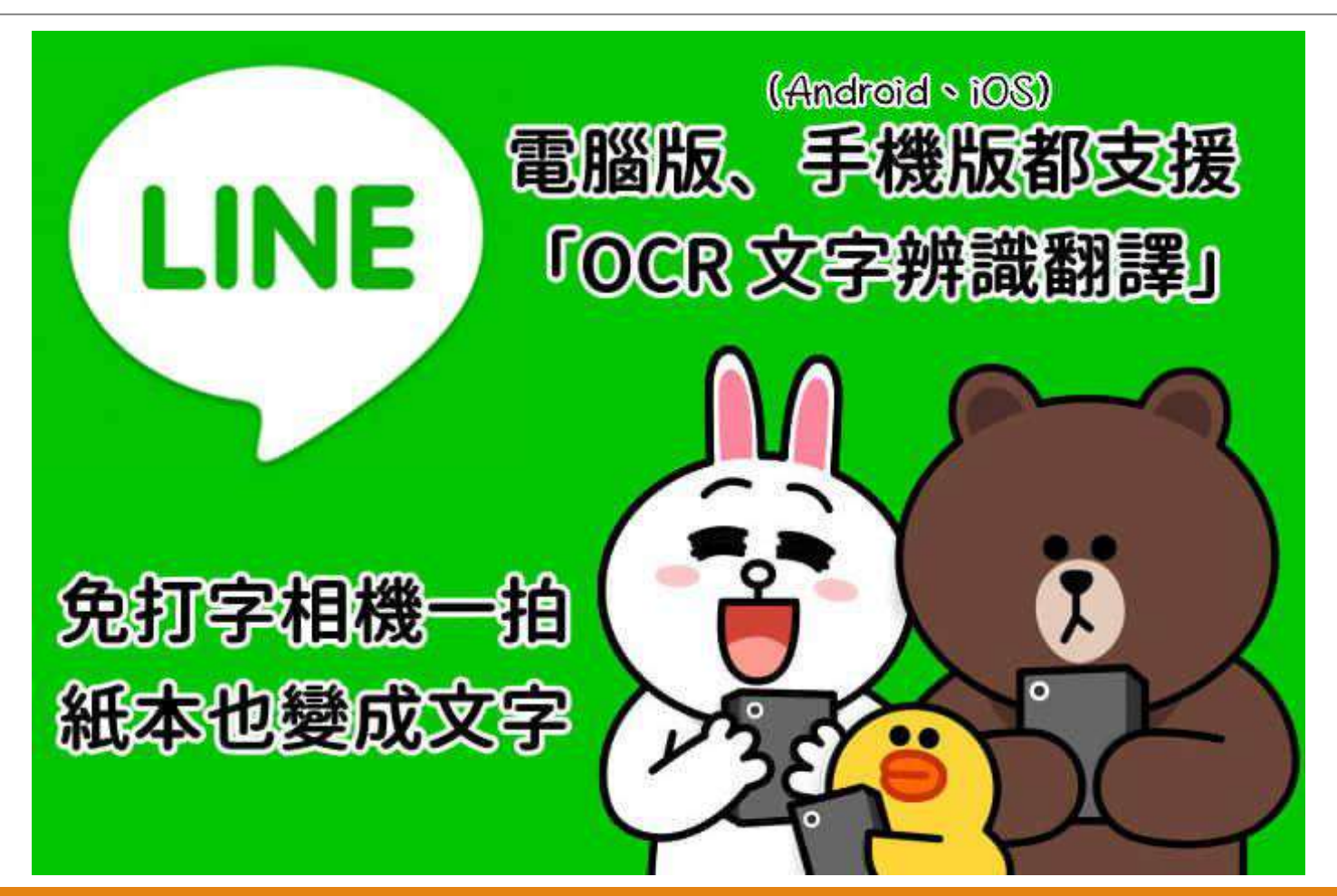

### Line OCR/翻譯

#### 電腦版

| 3 | を援 | <b>受</b> O     | CI          | R     | 副片  | 朝        | 友傳 | て字 | 2 |
|---|----|----------------|-------------|-------|-----|----------|----|----|---|
| 1 | ×  | GIF            | (T)         | E     | C   | ٥        | ٢  | ₹  | ~ |
|   | 您可 | T將圖片0<br>₽成指定計 | ())<br>)文字P | YE US | 為文字 | 41<br>41 |    |    | 8 |

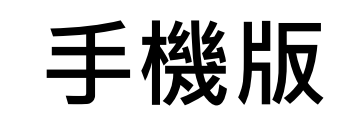

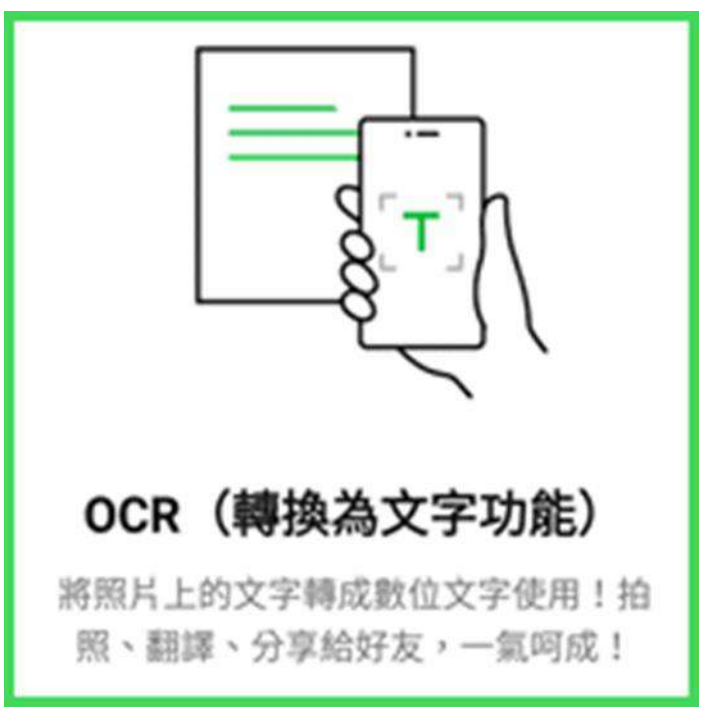

## 電腦版OCR圖片轉文字

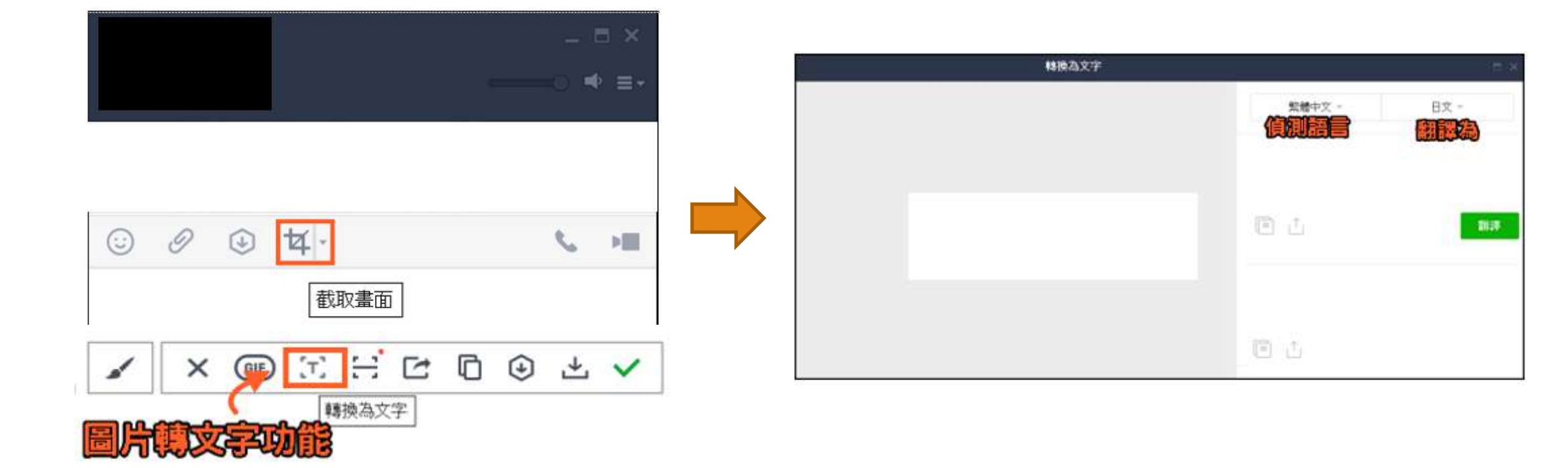

轉載自痞凱踏踏

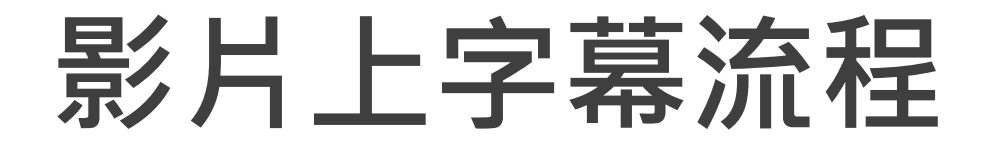

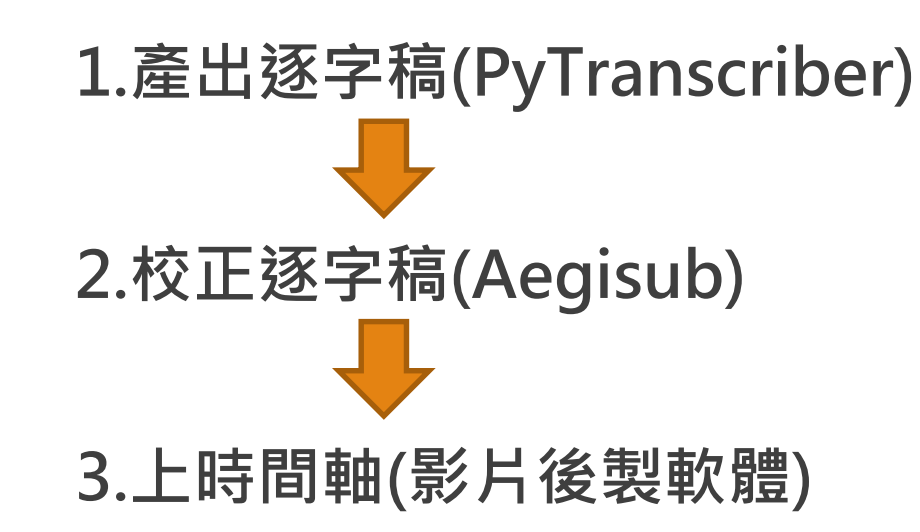

## 語音轉文字工具

# Google語音輸入 pyTranscriber Al語音轉文字 雅婷文字轉語音

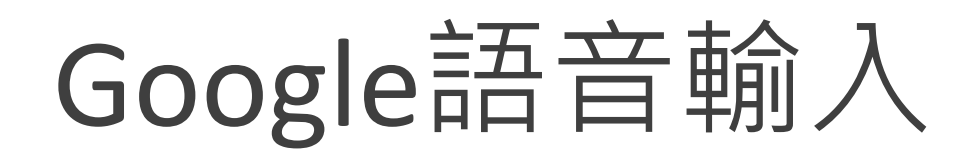

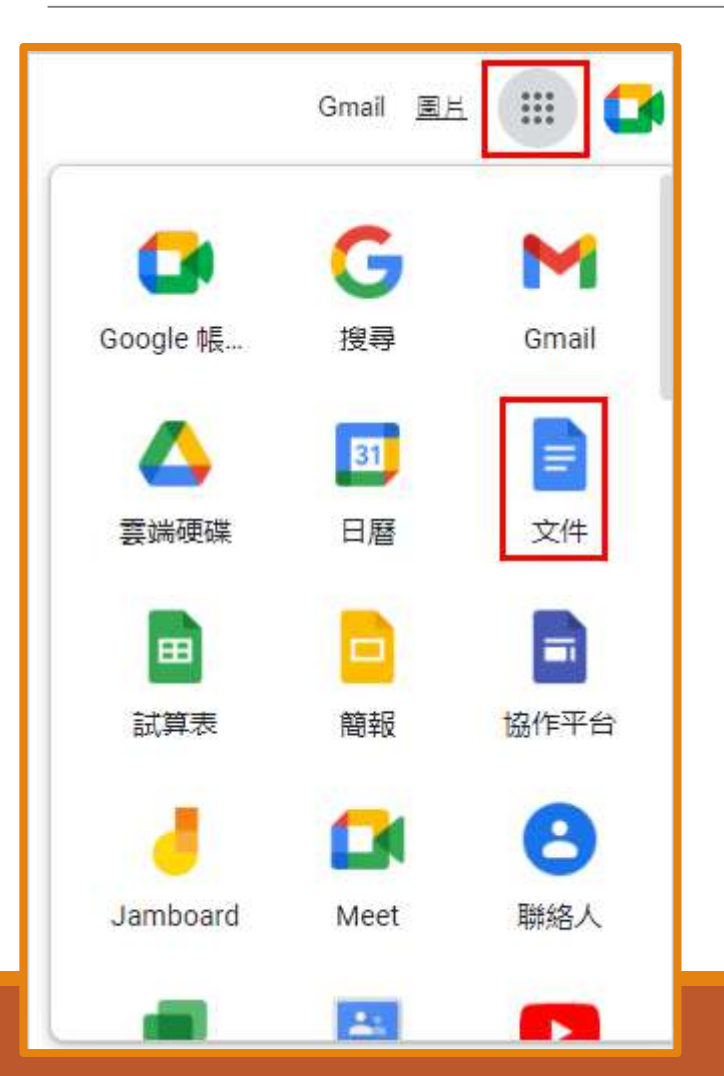

| 工具                | 外掛程式 說明 | 月 上次編輯是在數秒前           |
|-------------------|---------|-----------------------|
|                   | 拼字與文法   | ►                     |
|                   | 字數統計    | Ctrl+Shift+C          |
|                   | 查看修訂建議  | Ctrl+Alt+O Ctrl+Alt+U |
|                   | 比較文獻    | 新增                    |
|                   | 引用      |                       |
| ÷                 | 探索      | Ctrl+Alt+Shift+I      |
|                   | 已連結的物件  |                       |
|                   | 字典      | Ctrl+Shift+Y          |
|                   | 翻譯文件    |                       |
| Ŷ                 | 語音輸入    | Ctrl+Shift+S          |
| $\langle \rangle$ | 指令碼編輯器  |                       |
|                   | 偏好設定    |                       |
| Ť                 | 協助工具設定  |                       |
|                   | 活動資訊主頁  |                       |

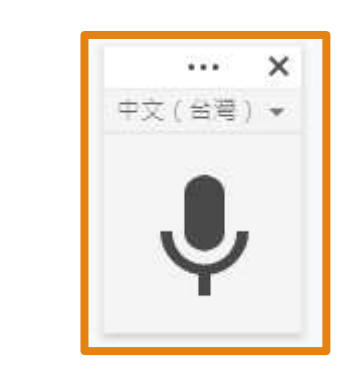

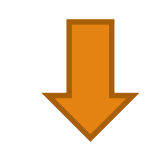

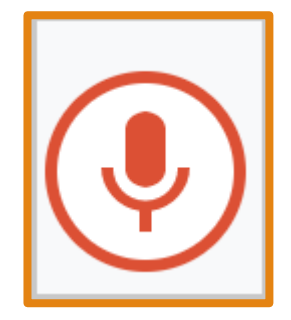

## pyTranscriber

#### pyTranscriber是結合Ai的語音辨識文字軟體,可支援電腦Windows, MacOS和Linux作業系統,只需要將影片導入,並且選擇你想要製作 的字幕語言,就會自動辨識影片內的語音並且輸出txt逐字稿和srt字 幕檔。

下載網址

#### https://github.com/raryelcostasouza/pyTranscriber/releases/tag/v1.3-stable

- Assets 7

| PyTranscriber-v1.3-linux-installer.zip  | 76.2 MB |
|-----------------------------------------|---------|
| pyTranscriber-v1.3-linux-portable.zip   | 76.2 MB |
| pyTranscriber-v1.3-mac-portable.zip     | 43.7 MB |
| pyTranscriber-v1.3-windows-portable.zip | 49 MB   |
| pyTrascriber-v1.3-windows-installer.exe | 44.5 MB |
| Source code (zip)                       |         |
| Source code (tar.gz)                    |         |

#### 轉載自https://www.investitans.com/pytranscriber-subtitle-guide/#ftoc-heading-1

## pyTranscriber使用5步驟

| III pyTranscriber - v1.5 - 07/12/2020                                                                                                    | - | ×  |
|----------------------------------------------------------------------------------------------------|---|----|
| About                                                                                                    |   | _  |
| Select file(s)                                                                                                    |   |    |
| Remove file (s)                                                                                                    |   |    |
| Output Location       C:\Users\ADMIN\Desktop\pyTranscriber         Image: Comparison on the state of the state of the sta |   |    |
| Audio Language: 6 en-US - English (United States)                                                                                                    |   |    |
| 4 Transcribe Audio / Generate Subtitles Open Output Folder                                                                                                    |   |    |
|                                                                                                    |   | 0% |
|                                                                                                    |   |    |

## 剪映-自動上字幕

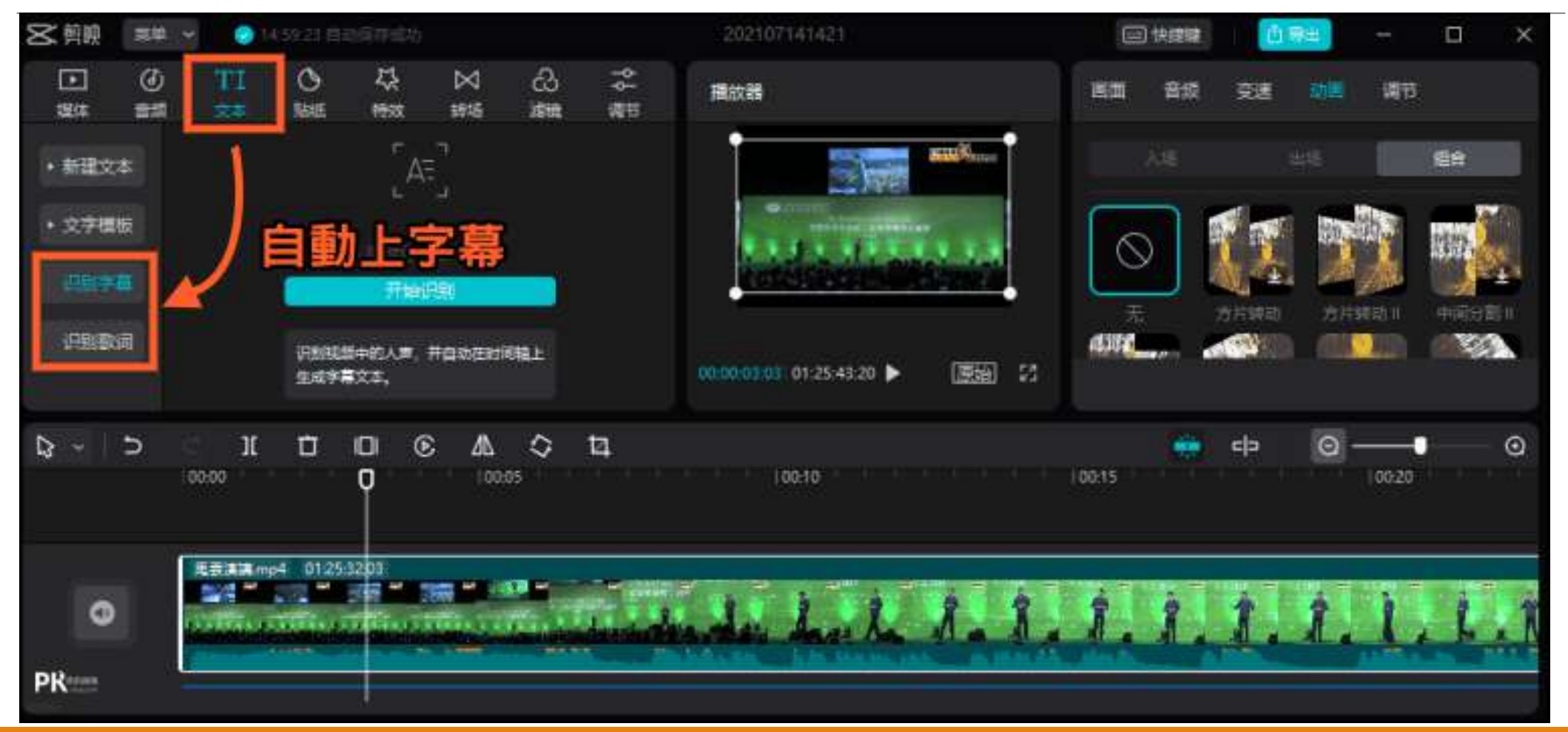

轉載自:https://www.pkstep.com/archives/67700

## 雅婷文字轉語音

■ 先進模型技術

採用最先進的深度學習類神經網路演算法,以達到自然的抑揚頓挫及富 含真實的表現體驗。

■ 親切語音體驗

雅婷合成語音提供<mark>台灣口音</mark>·讓用戶能夠聽到親切且熟悉的聲音·

■ 高品質語音合成

接近真人口吻的高品質語音,有別於其他語音合成系統的體驗表現。

網址:https://tts.yating.tw/
## 雅婷文字轉語音使用3步驟

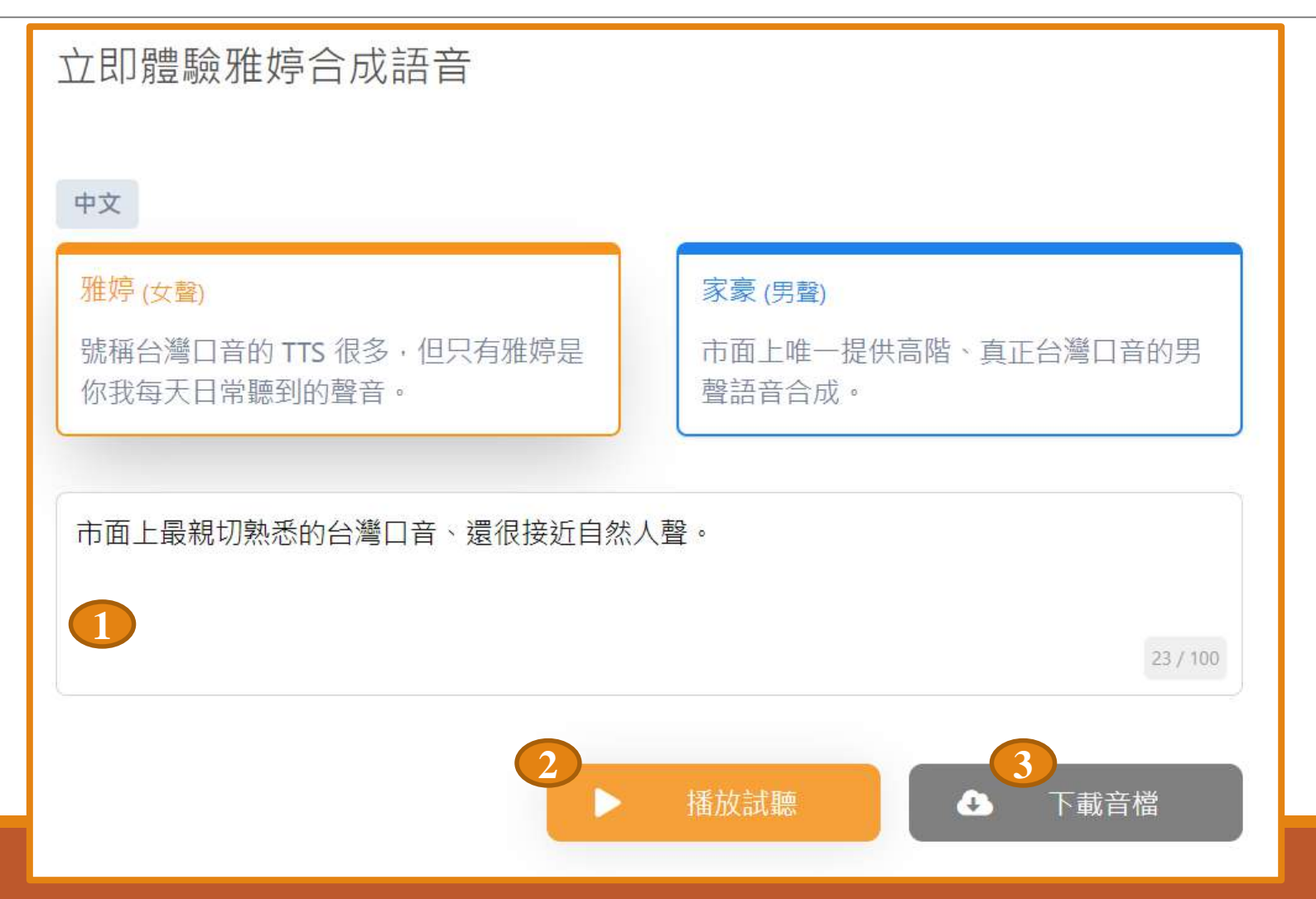

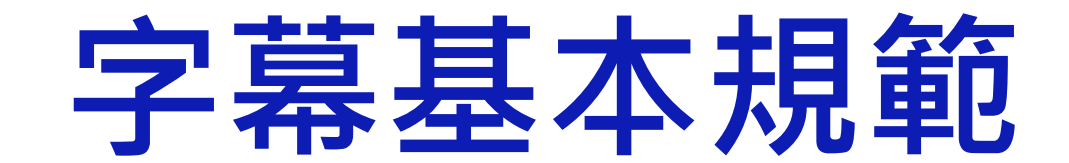

#### 字幕基本規範-1

#### 字幕每一行翻譯不應過長,在一般的情況下,每行最多26 個 半形文字(含空格)

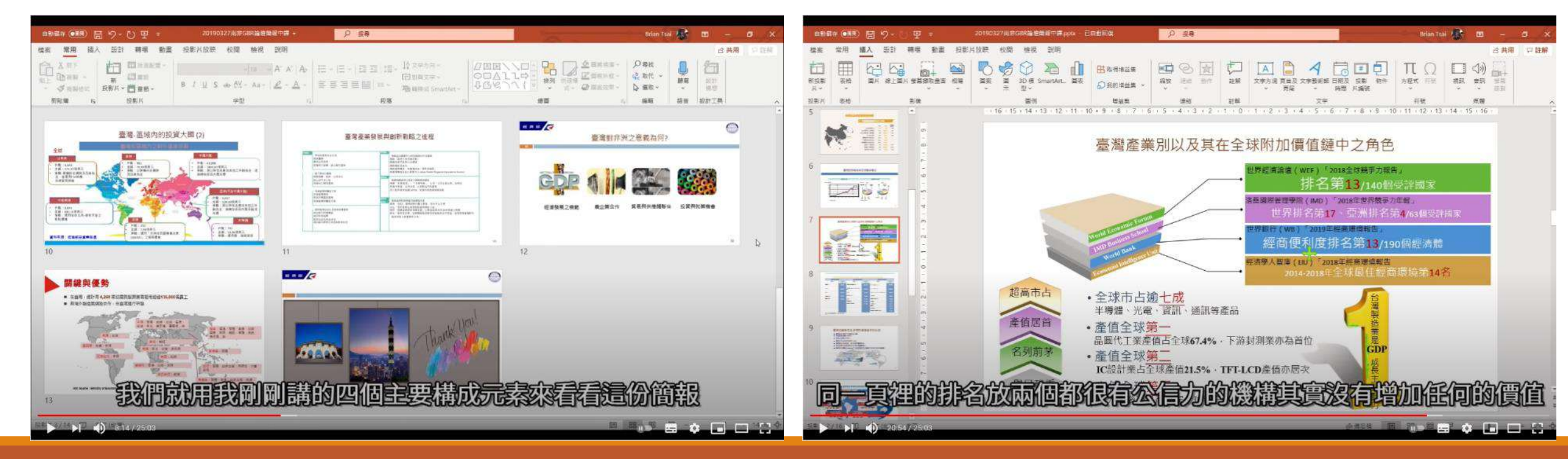

轉載自youyube

字幕基本規範-2

字幕內容請盡量依照口說內容如實進行逐字製作,非必要時請勿 更改口說內容,以下特殊情形允許更改

■口說內容有誤直接利用字幕進行修更,如: 口說內容為:畫面的右上方 正確內容為:畫面的左上方

■語句中有過多的贅字與不通順,如: 老師講話打結的說:「我我我這邊要舉的例例子是有琳瑯琳瑯滿目的商品」

字幕內容為:「我這邊要舉的例子是有琳瑯滿目的商品」

#### 字幕基本規範-3

#### 字幕不須使用到標點符號,如字幕中需使用到標點符號,統一 以半形空格取代,若為特別強調再標上標點符號 範例:這次講解的主題是《紅樓夢》章回小說

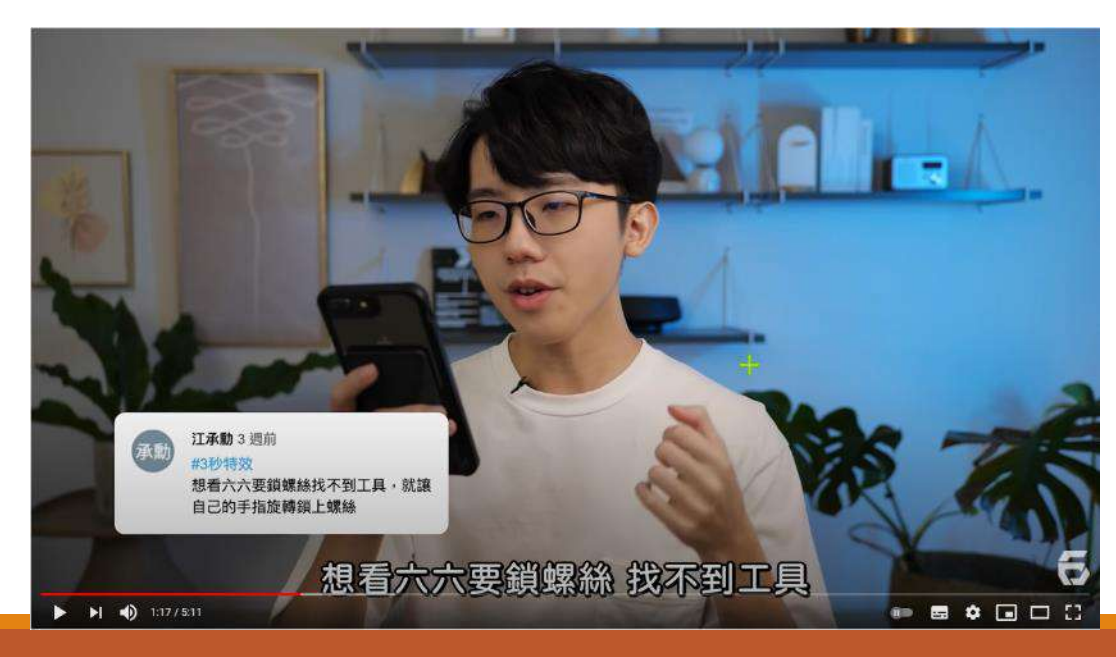

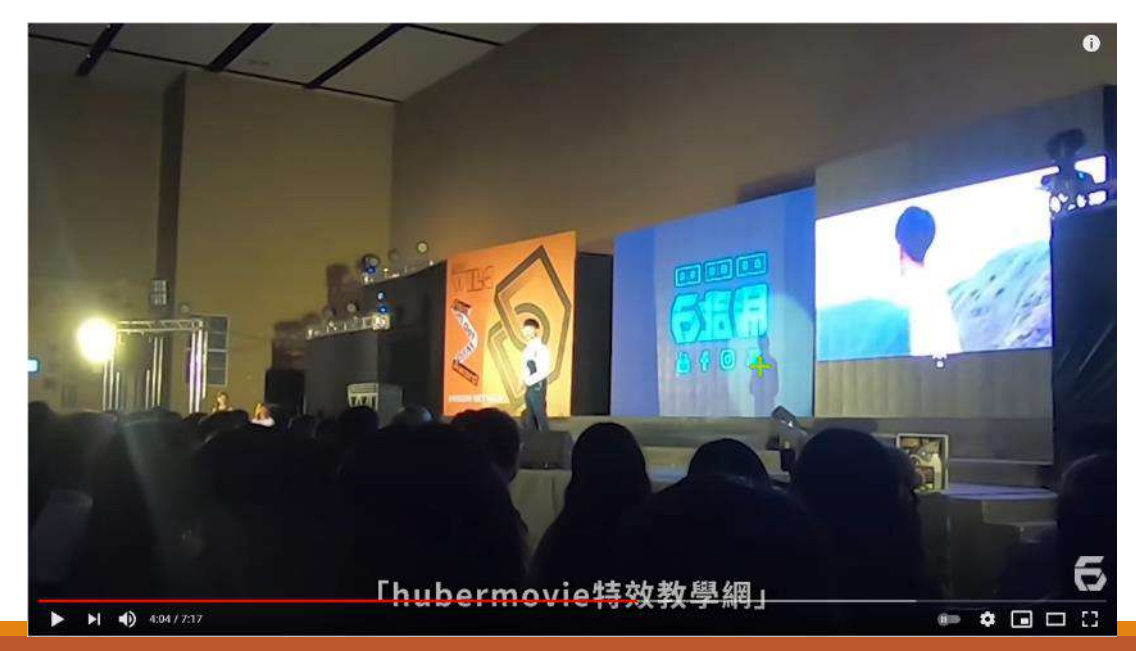

#### 轉載自Hahow 好老師手冊、六指淵 Huber

字幕基本規範-4

#### 字幕盡量依照說話的口吻進行字幕斷行編輯 實際舉例:

正常的斷句為:*字幕不需要標點符號,只需要空格取代* 錯誤的斷句為:*字幕不需要標點,符號只需要空格取代* 

#### 以下以字幕軟體 Aegisub 編輯器做示範舉例

錯誤示範

| Tt |             | 1.1. |
|----|-------------|------|
| 有往 | 715         | 「面口  |
| HE | <b>7</b> 13 | 、半じ  |

| # | 開始時間       | 結束時間       | 字/秒 | 様式      | 文本         |
|---|------------|------------|-----|---------|------------|
| 1 | 0:00:00.00 | 0:00:05.00 | 1   | Default | 字幕不需要標點    |
| 2 | 0:00:05.00 | 0:00:07.00 | 4   | Default | 符號 只需用空格取代 |

| # | 開始時間       | 結束時間       | 字/秒 | 様式      | 文本        |
|---|------------|------------|-----|---------|-----------|
| 3 | 0:00:07.00 | 0:00:09.00 | 4   | Default | 字幕不需要標點符號 |
| 4 | 0:00:09.00 | 0:00:11.00 | 4   | Default | 只需要用空格取代  |

轉載自Hahow 好老師手冊

#### 字幕基本規範-5

字幕翻譯**以簡為優**,一些不太明顯的助語詞、語尾皆可刪去 範例:

老師時常提及「*那」、「這樣啊」、「痾」、「唷」*等詞彙,可 以直接刪去

中英文、數字之間,前後均需要空格 範例:

- 錯誤示範:我有10個apple放在籃子裡
- 正確示範: 我有 10 個 apple 放在籃子裡

#### 專有名詞使用正確的大小寫

| 錯誤示範          | 正確示範          |
|---------------|---------------|
| 我們這次要教學的程式語言是 | 我們這次要教學的程式語言是 |
| javascript    | JavaScript    |

字幕基本規範-7

重複出現多次名詞,請統一寫法

前後出現多次的關鍵字及專有名詞,請統一使用同一種寫法,避免造成混淆。

| 錯誤示範                               | 正確示範                                   |
|------------------------------------|----------------------------------------|
| 這次會從 HTML 教學開始,<br>hTml 是一種田於建立網頁的 | 這次會從 HTML 教學開始,HTML<br>是一種田於建立網百的標準標示語 |
| 標準標示語言。                            | 言。                                     |

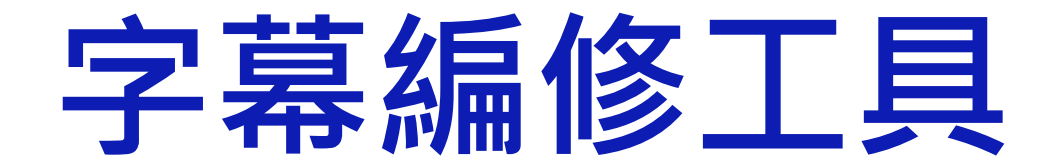

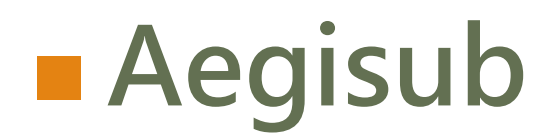

# Aegisub

- Aegisub是一套中文化、跨平台、開放原始碼、使用方便、功能強大的 影片字幕製作與免費修改軟體。
- 這個軟體內建影片即時預覽功能,可以選擇字幕樣式及特效,建立卡拉 OK字幕,支援的字幕副檔名:ASS、SSA、SRT、TTXT、SUB。
- 主要運用:經影片語音轉成字幕檔後,編修字幕。
- 下載網址

https://www.azotaiwan.com/\_dl\_rC5CFd3nVq/\_Mediafire\_T0jpw7O 3xD/AegisubPortableTW\_3.2.2\_azo.exe\_mediafire.htm

操作說明網頁: <u>https://blog.xuite.net/yh96301/blog/438098198</u>

# Aegisub-介面

| 🦉 21-04-27-辛福的修練-P                                                                                                    | 2.ass - Aegisub                                                                                                    | 3.2.2                                                                                                    |                                                                                                    | – 🗆 X                                                                                                    |
|----------------------------------------------------------------------------------------------------|----------------------------------------------------------------------------------------------------|----------------------------------------------------------------------------------------------------|----------------------------------------------------------------------------------------------------|----------------------------------------------------------------------------------------------------|
| -<br>                                                                                                    |                                                                                                    |                                                                                                    |                                                                                                    |                                                                                                    |
| 1条(F) 編輯(E) 子衆(S)                                                                                                    | aT时(1) 祝和(                                                                                                    | V) 自計(A) 日則1C(U)                                                                                                    | 做优(VV) 米助(H)                                                                                                    |                                                                                                    |
| ) 🖻 🖬   🕈 🎢 🎜 🖥                                                                                                    |                                                                                                    | 🖶 🖽 🖺 \mid 🎖 🚊 📎                                                                                                    | s 🕼   🧩   🤢   💷 🥗 🏓 🗉 🗿 📸 🌾   🎘 🕪                                                                                                    |                                                                                                    |
| 0:00:13                                                                                                    |                                                                                                    |                                                                                                    |                                                                                                    |                                                                                                    |
| → →[ →[                                                                                                    | ┣ ┣ ┝ ┝                                                                                                    | → ⊢   ✓ ♦   📈                                                                                                    | , ➡ 流 團 輯 沙                                                                                                    |                                                                                                    |
| 12+49/02 D. C. L                                                                                                    |                                                                                                    | 45±8 00                                                                                                    | 2 A A A A A A A A A A A A A A A A A A A                                                                                                    |                                                                                                    |
| ]注釋(C) Default                                                                                                    |                                                                                                    | ~ 編輯 00                                                                                                    | つ ~ 特效                                                                                                    | ~ 33                                                                                                    |
| ] 注釋(C) Default<br>0 ♀ 0:00:13.09 0:0                                                                                                    | 0:21.77 0:00:                                                                                                    | ✓ 編輯 00<br>08.68 0 0                                                                                                    | 0 V 将效<br>0 B I U 5 fn AB AB AB ▲ ● ●時間(I) ●影格(R) □ 顯                                                                                                    | ✓ 33<br>示原始字幕                                                                                                    |
| ]注釋(C) Default<br>) ↓ 0:00:13.09 0:(<br>泉的要承辦很不容易 所)                                                                                                    | 00:21.77 0:00:<br>以我們令天讀到。                                                                                                    | <ul> <li>✓ 編輯 00</li> <li>08.68 0 0</li> <li>7淑文老師來跟太家講如</li> </ul>                                                                                                    | 0                                                                                                    | ✓ 33<br>示原始字幕                                                                                                    |
| <ul> <li>注釋(C) Default</li> <li>○:00:13.09 0:1</li> <li>○:00:第3.09 0:1</li> <li>○:00:第3.09 0:1</li> <li>○:00:13.09 0:1</li> <li>○:00:13.09 0:1<!--</td--><td>20:21.77 0:00:<br/>X我們今天讀到「<br/>字/秒 様式</td><td><ul> <li>✓ 編輯 00</li> <li>08.68 0 0</li> <li>7.淑文老颠杰跟太家講如</li> <li>3.65 0</li> <li>3.68 0</li> <li>3.68 0</li> <li>4.68 0</li> <li>4.68 0</li> <li>5.68 0</li> <li>5.68 0</li> <li>6.68 0</li> <li>6.68 0</li> <li>7.89 0</li> <li>6.68 0</li> <li>7.89 0</li> <li>7.80 0</li> <li>8.68 0</li> <li>8.68 0</li> <li>9.68 0</li> <li>9</li></ul></td><td>0</td><td>✓ 33<br/>示原始字幕</td></li></ul> | 20:21.77 0:00:<br>X我們今天讀到「<br>字/秒 様式                                                                                                    | <ul> <li>✓ 編輯 00</li> <li>08.68 0 0</li> <li>7.淑文老颠杰跟太家講如</li> <li>3.65 0</li> <li>3.68 0</li> <li>3.68 0</li> <li>4.68 0</li> <li>4.68 0</li> <li>5.68 0</li> <li>5.68 0</li> <li>6.68 0</li> <li>6.68 0</li> <li>7.89 0</li> <li>6.68 0</li> <li>7.89 0</li> <li>7.80 0</li> <li>8.68 0</li> <li>8.68 0</li> <li>9.68 0</li> <li>9</li></ul> | 0                                                                                                    | ✓ 33<br>示原始字幕                                                                                                    |
| 注釋(C) Default<br>○:00:13.09 0:1<br>的要承辦很不奈易 所<br>開始時間 結束時間<br>0:00:00.03 0:00:05.03                                                                                                    | 20:21.77<br>0:00:<br>秋們今天請到                                                                                                    | <ul> <li>✓ 編輯 00</li> <li>08.68 0 0</li> <li>7.淑文老師來跟太家講知</li> <li>該話人</li> <li>00</li> </ul>                                                                                                    | D<br>● B I U S fn AB AB AB AB ▲ ✓ ●時間(I) ●影格(R) □ 顧<br>「無<br>「欠本<br>恩好事多磨 所以我們要正式上課了 剛剛                                                                                                    | ✓ 33<br>示原始字幕                                                                                                    |
| 注釋(C) Default<br>○:00:13.09 0:1<br>的要承辦很不容易 所<br>の:00:00.03 0:00:05.0<br>0:00:05.04 0:00:13.0                                                                                                    | 00:21.77<br>0:00:<br>我們今天請到<br>(1 3 Default<br>5 3 Default                                                                                                    | ✓ 編輯 00<br>08.68 0 0<br>7.淑文老師來跟太家講知<br>說話人<br>00<br>00                                                                                                    | ○       ►       ✓       特效         ○       ►       ✓       ●       時間(I)       ●       影格(R)       ■       顧         (四條練菜頑       ●       ●       ●       ●       ●       ●       ●       ●       ●       ●       ●       ●       ●       ●       ●       ●       ●       ●       ●       ●       ●       ●       ●       ●       ●       ●       ●       ●       ●       ●       ●       ●       ●       ●       ●       ●       ●       ●       ●       ●       ●       ●       ●       ●       ●       ●       ●       ●       ●       ●       ●       ●       ●       ●       ●       ●       ●       ●       ●       ●       ●       ●       ●       ●       ●       ●       ●       ●       ●       ●       ●       ●       ●       ●       ●       ●       ●       ●       ●       ●       ●       ●       ●       ●       ●       ●       ●       ●       ●       ●       ●       ●       ●       ●       ●       ●       ●       ●       ●       ●       ●       ●                                                                                                    | ✓ 33<br>示原始字幕                                                                                                    |
| 注釋(C) Default       ●     0:00:13.09     0:1       ●     0:00:13.09     0:1       ●     0:00:13.09     0:1       ●     0:00:00.03     0:00:05.01       0:00:05.04     0:00:13.00       0:00:13.09     0:00:21.72                                                                                                    | 00:21.77<br>0:00:<br>我們今天請到<br>(1 3 Default<br>5 3 Default<br>7 3 Default                                                                                                    | ✓ 編輯 00<br>08.68 0 0<br>乙淑文老師來跟太家講如<br>說話人<br>00<br>00<br>00                                                                                                    | ○       ►       ✓       特效         ○       ►       ✓       ●       時間(I)       ●       影格(R)       ■       顧         (四條練菜頑)       ○       ●       ●       ●       ●       ●       ●       ●       ●       ●       ●       ●       ●       ●       ●       ●       ●       ●       ●       ●       ●       ●       ●       ●       ●       ●       ●       ●       ●       ●       ●       ●       ●       ●       ●       ●       ●       ●       ●       ●       ●       ●       ●       ●       ●       ●       ●       ●       ●       ●       ●       ●       ●       ●       ●       ●       ●       ●       ●       ●       ●       ●       ●       ●       ●       ●       ●       ●       ●       ●       ●       ●       ●       ●       ●       ●       ●       ●       ●       ●       ●       ●       ●       ●       ●       ●       ●       ●       ●       ●       ●       ●       ●       ●       ●       ●       ●       ●       ●       ●       ●       ● <td>✓ 33<br/>示原始字幕</td>                                                                                                | ✓ 33<br>示原始字幕                                                                                                    |
| 注釋(C) Default<br>○:00:13.09 0:1<br>回要承辦很不奈易 所<br>0:00:00.03 0:00:05.0<br>0:00:05.04 0:00:13.0<br>0:00:13.09 0:00:21.7<br>0:00:21.86 0:00:26.4                                                                                                    | 00:21.77<br>0:00:<br>我們今天請到<br>(1 3 Default<br>5 3 Default<br>7 3 Default<br>5 4 Default                                                                                                    | ✓ 編輯 00<br>08.68 0 0<br>7淑文老師來跟太家講如<br>說話人<br>00<br>00<br>00<br>00                                                                                                    | <ul> <li>○ ▶ / U ÷ fn AB AB AB AB ▲ ✓ ●時間(I) ●影格(R) □ 顧<br/>(Q.絛練菜頑)</li> <li>○ 文本</li> <li>○ 恩 好事多磨 所以我們要正式上課了 剛剛<br/>看我們在忙亂了老半天,那為什麼會要做這麼多事情,會發現說,其實一(<br/>真的要承辦很不容易 所以我們今天請到了淑文老師來跟大家講如何修練幸<br/>那淑文老師其實是我非常喜歡,也非常尊敬的老師</li> </ul>                                                                                                    | ✓ 33 示原始字幕 ▲ 100 - 100 - 100 |
| <ul> <li>注釋(C) Default</li> <li>○:00:13.09 0:1</li> <li>○:00:第3.09 0:1</li> <li>○:00:13.09 0:1</li> <li>○:00:00.03 0:00:05.01</li> <li>0:00:05.04 0:00:13.06</li> <li>0:00:13.09 0:00:21.7</li> <li>0:00:21.86 0:00:26.46</li> <li>0:00:26.46 0:00:36.38</li> </ul>                                                                                                    | 00:21.77<br>0:00:<br>我們今天請到<br>(1 3 Default<br>5 3 Default<br>7 3 Default<br>5 4 Default<br>8 4 Default                                                                                                    | ✓     編輯     00       08.68     0     0       7     淑文老師來跟大家講如       說話人       00       00       00       00       00       00       00       00       00       00       00       00       00       00       00                                                                                                    | <ul> <li>○ ▶ / U ÷ ħ AB AB AB AB ▲ ✓ ●時間(1) ●影格(R) □ 顧<br/>(如條練菜頑)</li> <li>○ ▼</li> <li>○ 皮本</li> <li>○ 皮本</li> <li>○ 皮本</li> <li>○ 皮本</li> <li>○ 皮本</li> <li>○ 皮本</li> <li>○ 方 AB AB AB AB AB ▲ ✓ ●時間(1) ●影格(R) □ 顧</li> <li>○ 原本</li> <li>○ 方 AB AB AB AB AB ▲ ✓ ●時間(1) ●影格(R) □ 顧</li> <li>○ 原本</li> <li>○ 方 AB AB AB AB AB AB ▲ ✓ ●時間(1) ●影格(R) □ 顧</li> <li>○ 原本</li> <li>○ ○ 原本</li> <li>○ ○ 原本</li> <li>○ ○ 原本</li> <li>○ ○ 原本</li> <li>○ ○ ○ 原本</li> <li>○ ○ 原本</li> <li>○ ○ ○ 原本</li> <li>○ ○ ○ 原本</li> <li>○ ○ 原本</li> <li>○ ○ 原本</li> <li>○ ○ ○ 原本</li> <li>○ ○ ○ 原本</li> <li>○ ○ ○ ○ ○ ○ ○ ○ ○ ○ ○ ○ ○ ○ ○ ○ ○ ○ ○</li></ul>                                                                                           | <ul> <li>✓ 33</li> <li>示原始字幕</li> <li>本事情,</li> <li>福</li> <li>小就會發現今天的收穫會很多</li> </ul>                                                                                                    |
| 注釋(C) Default          ●       0:00:13.09       0:1         ●       0:00:13.09       0:1         ●       0:00:13.09       0:1         ●       ●       ●       ●         ●       ●       ●       ●         ●       ●       ●       ●         ●       ●       ●       ●         ●       ●       ●       ●         ●       ●       ●       ●         ●       ●       ●       ●         ●       ●       ●       ●         ●       ●       ●       ●         ●       ●       ●       ●         ●       ●       ●       ●         ●       ●       ●       ●         ●       ●       ●       ●         ●       ●       ●       ●         ●       ●       ●       ●         ●       ●       ●       ●         ●       ●       ●       ●         ●       ●       ●       ●         ●       ●       ●       ●         ●       ●       ●       ●         ●                                                                                                    | 00:21.77<br>0:00:<br>我們今天請到<br>(1 3 Default<br>5 3 Default<br>7 3 Default<br>5 4 Default<br>8 4 Default<br>8 1 Default                                                                                                    | ✓     編輯     00       08.68     0     0       7     淑文老師來跟大家講如       說話人       00       00       00       00       00       00       00       00       00       00       00       00       00       00       00       00       00       00       00       00                                                                                                    | ○       ►       Fin       ▲B       ▲B       ▲B       ▲E       ●       ●       ●       ●       ●       ●       ●       ●       ●       ●       ●       ●       ●       ●       ●       ●       ●       ●       ●       ●       ●       ●       ●       ●       ●       ●       ●       ●       ●       ●       ●       ●       ●       ●       ●       ●       ●       ●       ●       ●       ●       ●       ●       ●       ●       ●       ●       ●       ●       ●       ●       ●       ●       ●       ●       ●       ●       ●       ●       ●       ●       ●       ●       ●       ●       ●       ●       ●       ●       ●       ●       ●       ●       ●       ●       ●       ●       ●       ●       ●       ●       ●       ●       ●       ●       ●       ●       ●       ●       ●       ●       ●       ●       ●       ●       ●       ●       ●       ●       ●       ●       ●       ●       ●       ●       ●       ●       ●       ●       ●       ●       ●                                                                                                    | > 33       示原始字幕       非事情,       福                                                                                                    |
| 注釋(C) Default          ●       0:00:13.09       0:0         ●       0:00:13.09       0:0         ●       0:00:13.09       0:0         ●       0:00:00.03       0:00:05.04         0:000:05.04       0:00:13.09       0:00:13.06         •       0:00:21.86       0:00:26.46         •       0:00:26.46       0:00:36.38         •       0:00:26.46       0:00:00.00                                                                                                    | 00:21.77<br>0:00:<br>20:21.77<br>の:00:<br>20:21.77<br>の:00:<br>20:21.77<br>0:00:<br>20:21.77<br>0:00:<br>20:2 | ✓     編輯     00       08.68     0     0       7     淑文老師來跟大家講如       100     00       00     00       00     00       00     00       00     00       00     00       00     00       00     00       00     00       00     00       00     00                                                                                                    | ○       ►       Fin       ▲B       ▲B       ▲B       ▲E       ●       ●       ●       ●       ●       ●       ●       ●       ●       ●       ●       ●       ●       ●       ●       ●       ●       ●       ●       ●       ●       ●       ●       ●       ●       ●       ●       ●       ●       ●       ●       ●       ●       ●       ●       ●       ●       ●       ●       ●       ●       ●       ●       ●       ●       ●       ●       ●       ●       ●       ●       ●       ●       ●       ●       ●       ●       ●       ●       ●       ●       ●       ●       ●       ●       ●       ●       ●       ●       ●       ●       ●       ●       ●       ●       ●       ●       ●       ●       ●       ●       ●       ●       ●       ●       ●       ●       ●       ●       ●       ●       ●       ●       ●       ●       ●       ●       ●       ●       ●       ●       ●       ●       ●       ●       ●       ●       ●       ●       ●       ●       ●                                                                                                    | <ul> <li>✓ 33</li> <li>示原始字幕</li> <li>本事情,</li> <li>福</li> <li>本載會發現今天的收穫會很多</li> </ul>                                                                                                    |
| 注釋(C) Default          ○       ○:00:13.09       0:0         ○       ○:00:13.09       0:0         ○       ○:00:05.04       0:00:05.04         0:00:013.09       0:00:13.09       0:00:13.09         0:00:05.04       0:00:13.09       0:00:21.77         0:00:02.046       0:00:26.46       0:00:26.46         0:00:26.46       0:00:36.38       0:00:26.46         0:00:26.46       0:00:00.00       0:00:00.00         0:00:00.00       0:00:00.00       0:00:00.00                                                                                                    | 20:21.77     0:00:       我們今天請到       我們今天請到       第     7       3     Default       5     4       5     4       5     4       6     4       9     Default       3     1       0     Default       0     Default                                                                                                    | ✓     編輯     00       08.68     0     0       7     淑文老師來跟大家講如       00     0       00     0       00     0       00     0       00     0       00     0       00     0       00     0       00     0       00     0       00     0       00     0       00     0       00     0       00     0       00     0                                                                                                    | ○       ►       Fix       Fix | <ul> <li>✓ 33</li> <li>示原始字幕</li> <li>本事情,</li> <li>福</li> <li>x就會發現今天的收穫會很多</li> </ul>                                                                                                    |

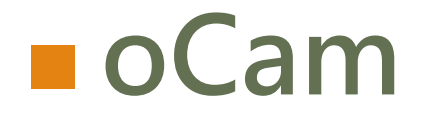

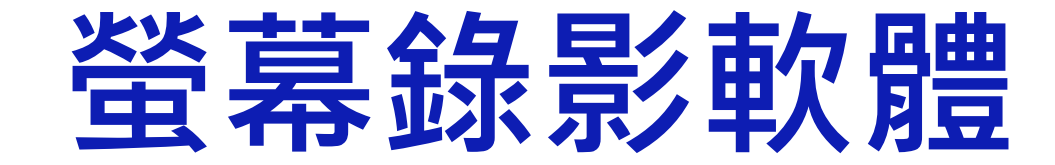

#### oCam

|        | Goode  |                                                                                                    |
|--------|--------|----------------------------------------------------------------------------------------------------|
|        | Google | CCAM官網 🌷 🤇                                                                                                    |
| OCAM官網 |        | 全部 新聞 地圖 圖片 影片 更多 設定 工具 ──────────────────────────────────                                                                                                    |
|        |        | 免費 螢幕 錄影軟 體oCam<br>www.msps.chc.edu.tw/~office/computer/oCam/index.htm ▼<br>免費螢幕錄影軟體oCam oCam是一個免費、中文化、操作簡單、錄影品質佳、快速又好<br>用的螢幕錄影、錄音與擷取 連結到 oCam官方網站,點選「Download Now」.                         |
|        |        | OHSOFT - Power PC Tools<br>ohsoft.net/ ▼翻譯這個網頁<br>oCam is the most convenient screen, game, video, webcam recording program in the<br>world.<br>Download · oCam · oCam History · Buy oCam Now |

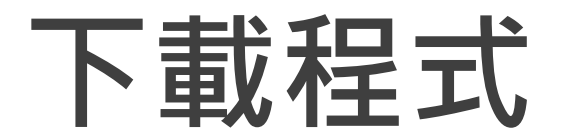

#### oCam Free Download - Easy & Powerful Screen Recorder

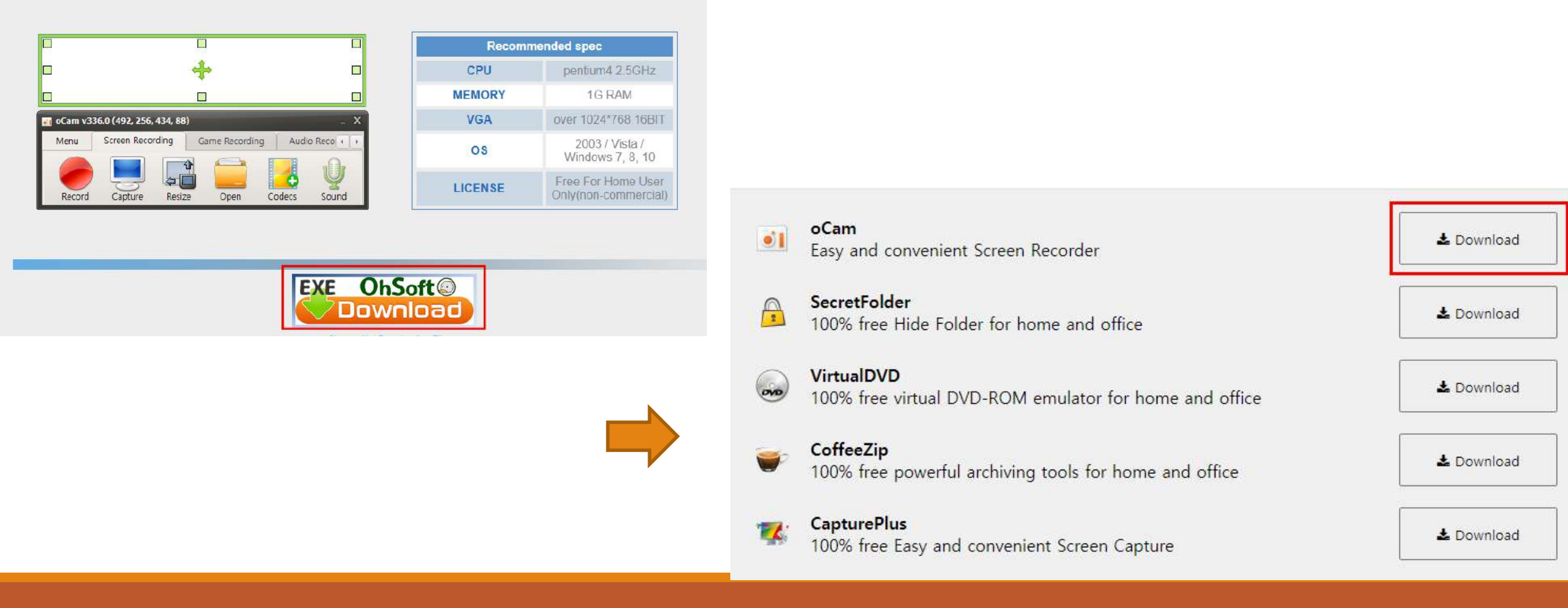

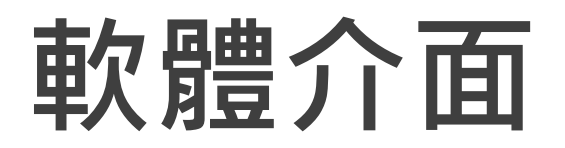

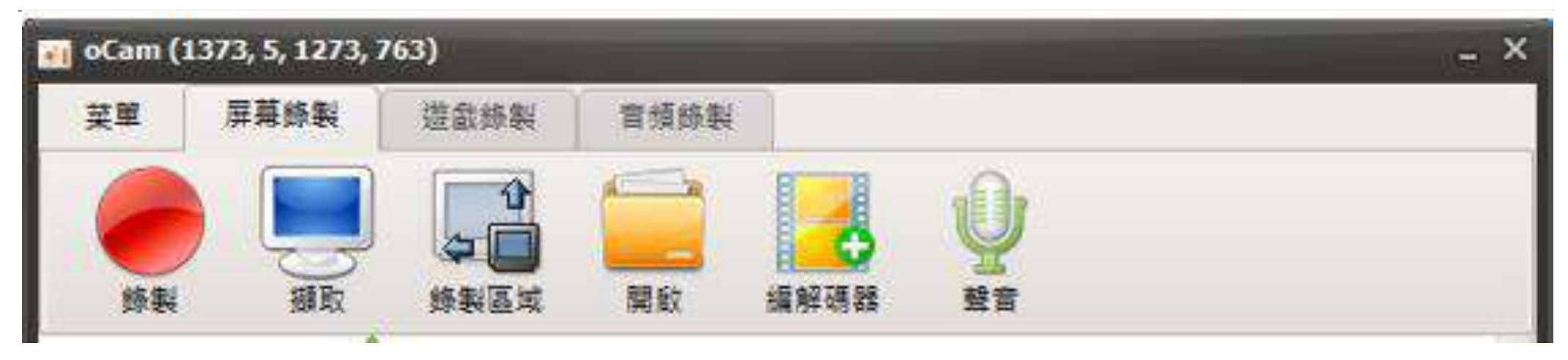

# 相關設定

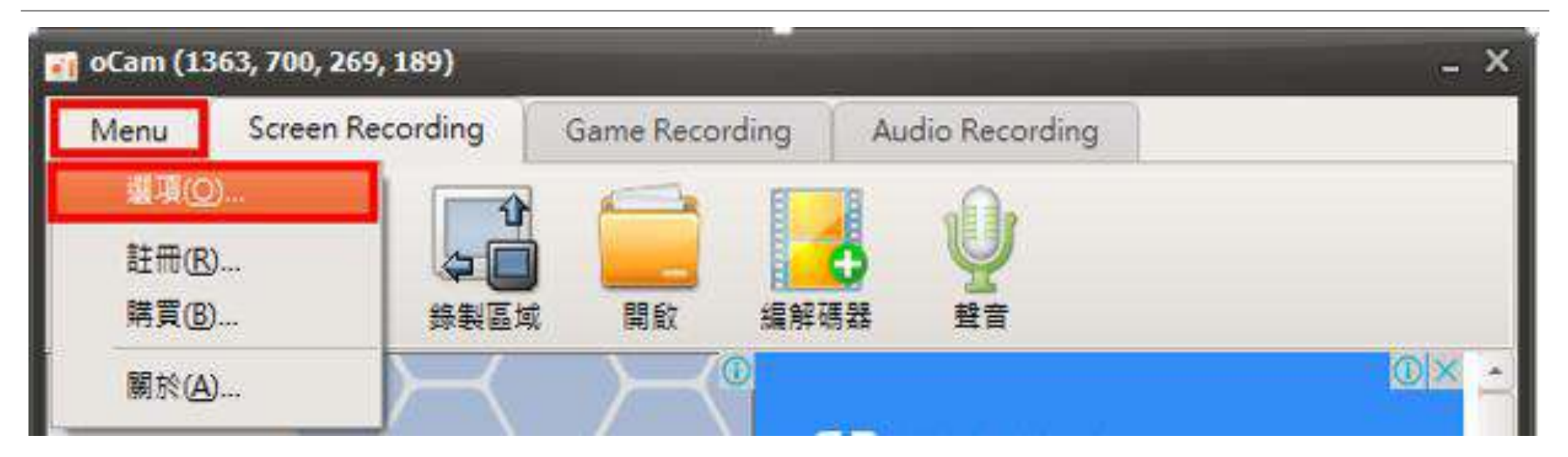

### 錄製時間設定

| 錄製          | 参製時間限制           |
|-------------|------------------|
| 聲音          |                  |
| 擷取          | 10 1 : 0 1 錄製完成後 |
| GIF         | 分秒               |
| 快速鍵         |                  |
| Effect      | ◉ 什麼都不做          |
| 儲存          | ○ 開始新的錄製         |
| 時間限制        | ○ 期閉程式           |
| (म्र. न/ मा |                  |
|             |                  |
| 向哈姆影慨       |                  |
| 效能          |                  |
| 語言          |                  |
|             |                  |

# 網路攝影機設定

| 1       效能         語言       4         位置       5 左、右邊界         ○       ○         ○       ○         ○       ○         ○       ○         ○       ○         ○       ○         ○       ○         ○       ○         ○       ○         ○       ○         ○       ○         ○       ○         ○       ○         ○       ○         ○       ○         ○       ○         ○       ○         ○       ○         ○       ○         ○       ○         ○       ○         ○       ○         ○       ○         ○       ○         ○       ○         ○       ○         ○       ○         ○       ○         ○       ○         ○       ○         ○       ○         ○       ○         ○       ○         ○       ○         ○       ○ | ●選項<br>錄製<br>聲音<br>擷取<br>GIF動畫<br>快速鍵<br>效果<br>儲存<br>時間限制<br>浮水印<br>網路攝影機 | 2 網路攝影機<br>□ 將網路攝影機重疊加入到視訊( <u>A</u> )<br>網路攝影機<br>HD WebCam ÷<br>格式:<br>自動選擇 ÷<br>3 設定( <u>S</u> ) |
|----------------------------------------------------------------------------------------------------|---------------------------------------------------------------------------|----------------------------------------------------------------------------------------------------|
|                                                                                                    | 1 效能<br>語言                                                                | 4<br>└────────────────────────────────────                                                          |

# 錄製區域設定

| 🛐 oCam (13                            | 363, 700 <mark>, 269,</mark> 1 | 189)                                                               |          |                                                          | _ ×           |
|---------------------------------------|--------------------------------|--------------------------------------------------------------------|----------|----------------------------------------------------------|---------------|
| Menu                                  | Screen Reco                    | ording Game Ri                                                     | ecording | Audio Recording                                          |               |
| 振戦                                    | 通取                             | (1)<br>(1)<br>(1)<br>(1)<br>(1)<br>(1)<br>(1)<br>(1)<br>(1)<br>(1) | 編解碼器     |                                                          |               |
| Scan TBs<br>in seconds<br>with Google |                                | Youtube<br>640x360<br>800x450<br>1024x576                          |          | <ul> <li>baba Cloud</li> <li>our website on a</li> </ul> | ©⊠ ∸<br>cloud |
|                                       |                                | 640x480<br>800x600<br>1024x768                                     |          | & scale anytime<br>at \$7.49/month                       |               |
| BigQu                                 | Jery                           | 全螢幕①                                                               |          | more                                                     |               |
|                                       |                                | 選擇區域(A)                                                            |          |                                                          |               |

## 錄影音源設定

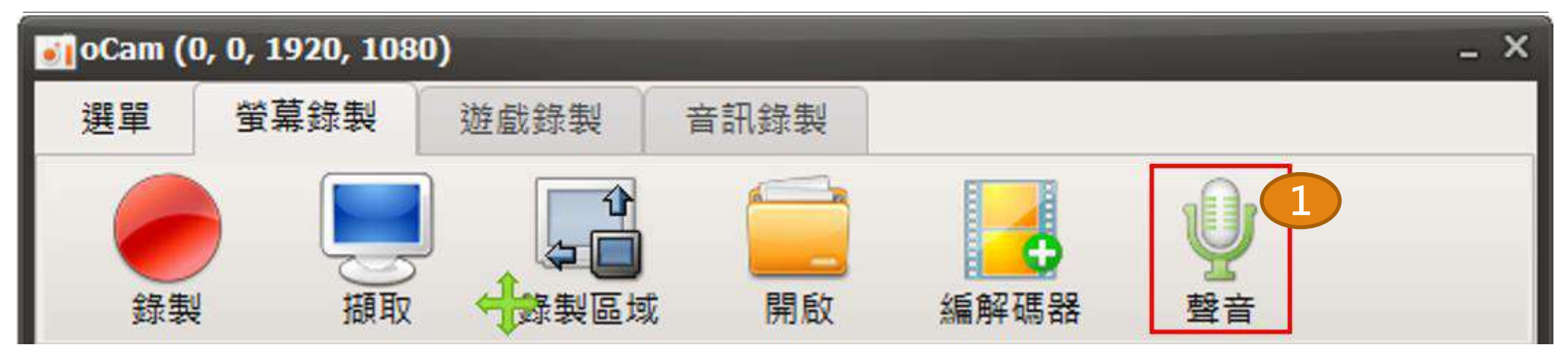

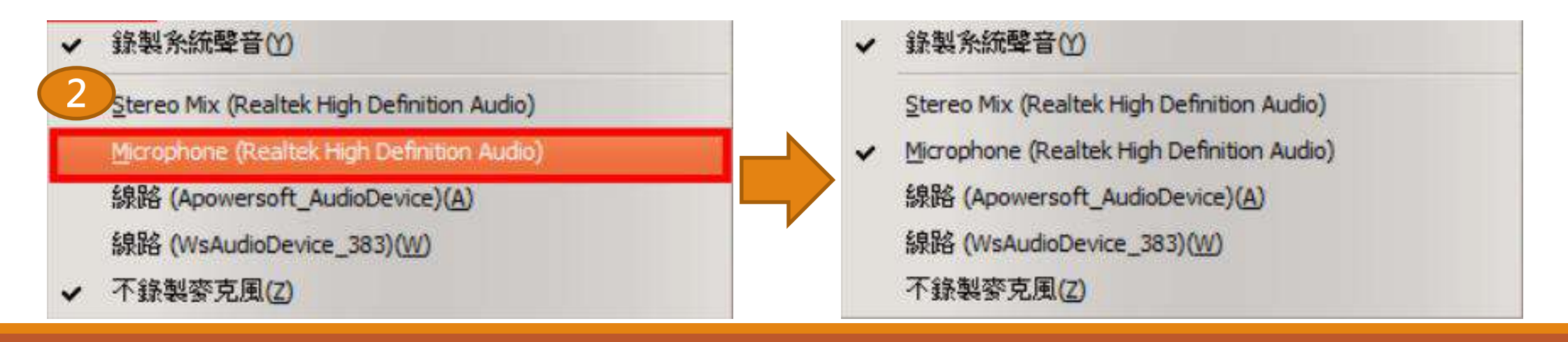

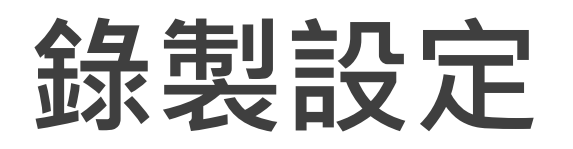

| Menu | Screen Recording | Game Recording | Audio Recording |  |
|------|------------------|----------------|-----------------|--|
|      |                  |                |                 |  |
|      |                  |                | <b>4</b> U      |  |
|      |                  |                | M 11            |  |

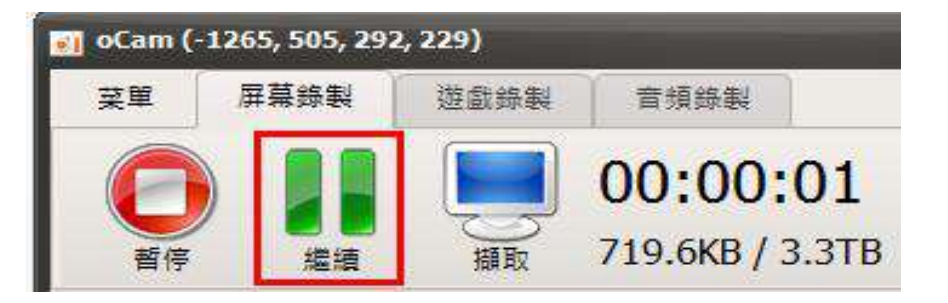

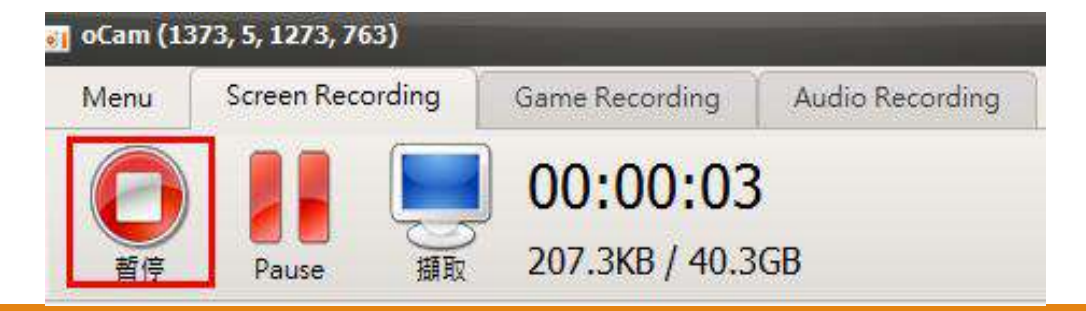

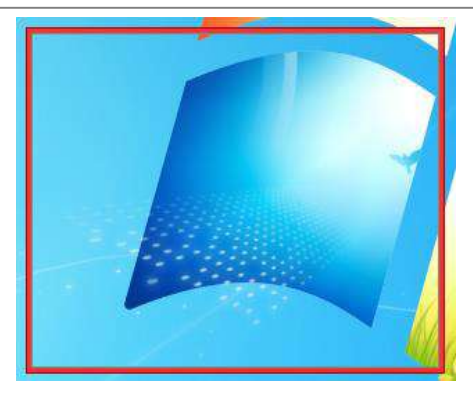

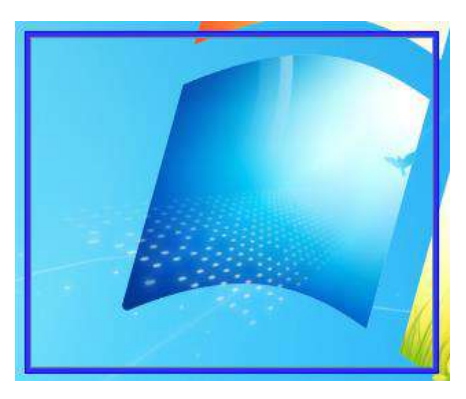

## 錄製影音檔案存放位置

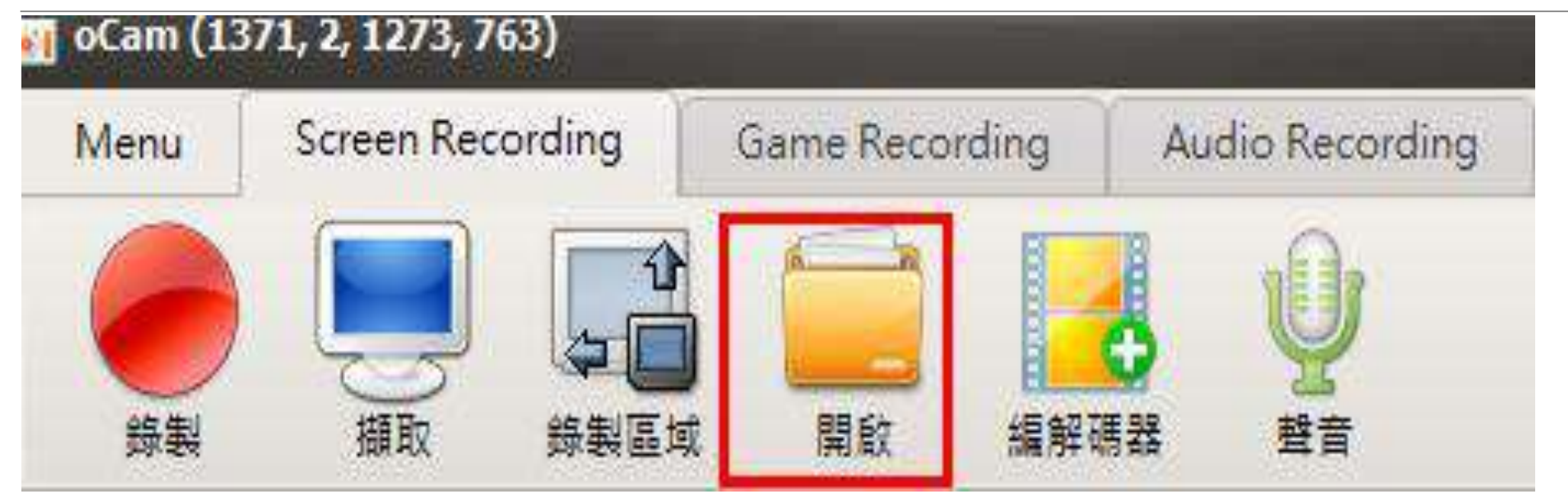

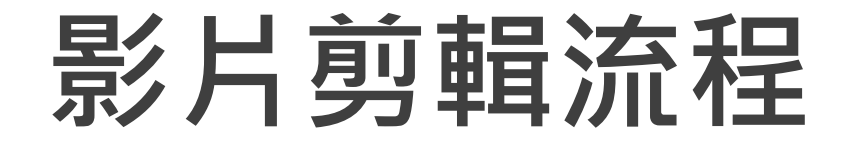

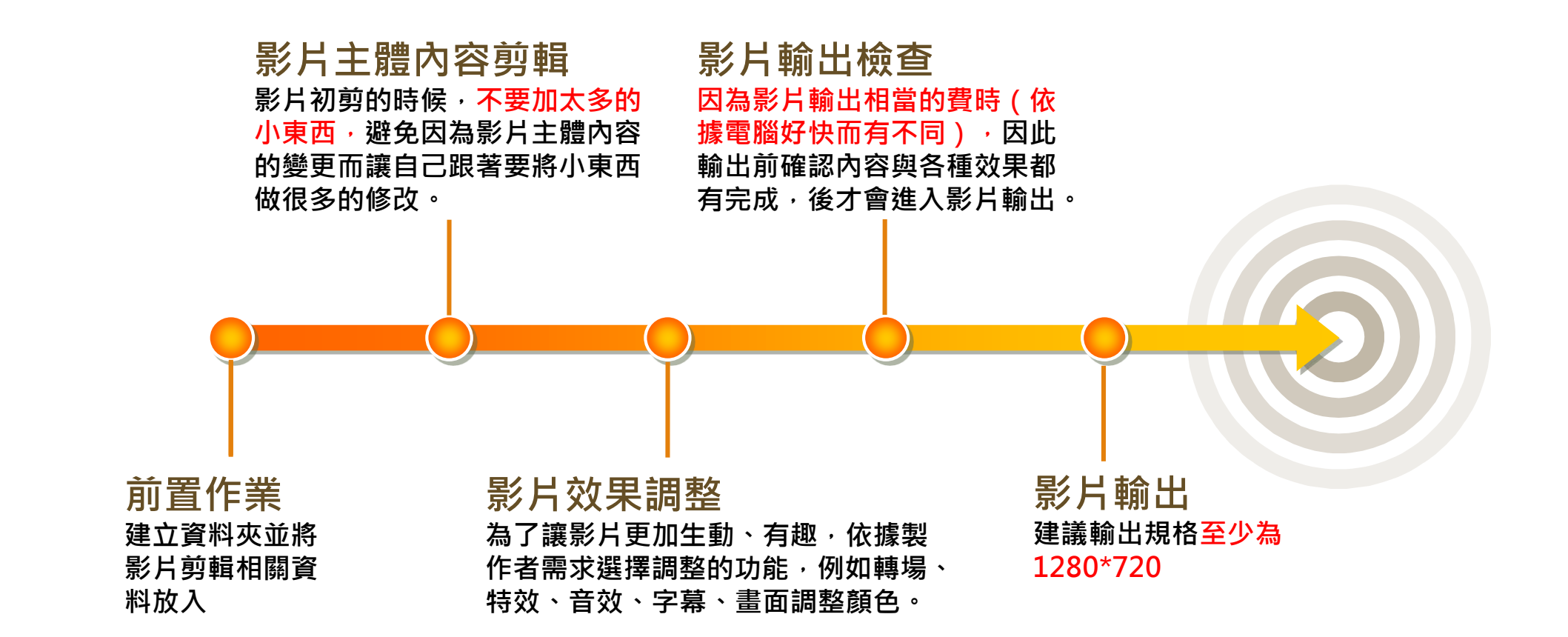

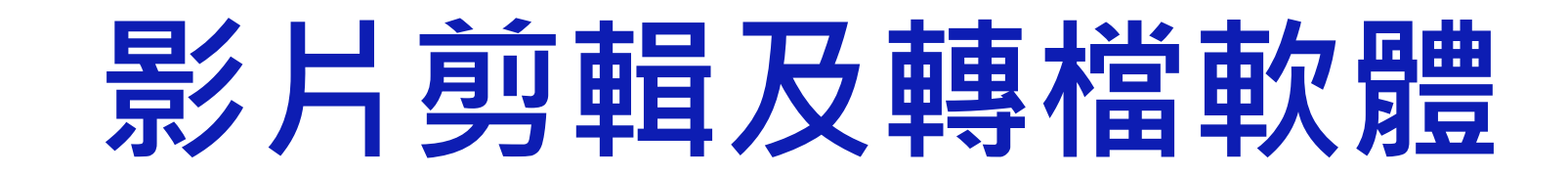

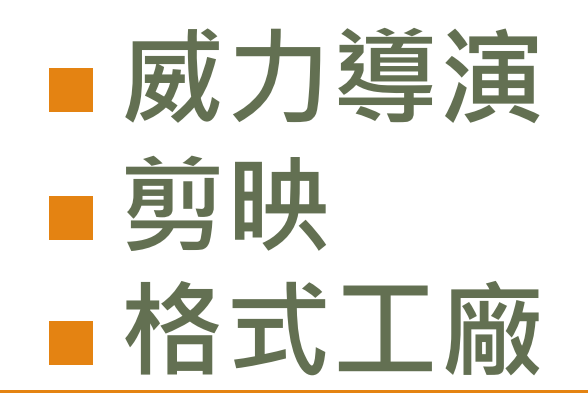

#### 威力導演-存檔注意事項

| 種   | 醫案 編輯 外掛程式 檢視 | 播放 🛛 🖫 🖌 🕥   |
|-----|---------------|--------------|
| 311 | 開新専案          | Ctrl+N       |
|     | 開新工作區         | Ctrl+Shift+W |
|     | 開啟專案          | Ctrl+O       |
|     | 開啟最近使用過的專案    | >            |
|     | 儲存專案          | Ctrl+S       |
|     | 另存專案          | Ctrl+Shift+S |
|     | 輸出專案資料        |              |
|     | 從訊連雲下載專案      |              |
|     | 上傳專案至訊連雲      |              |
|     | 打包專案素材並上傳至訊連雲 | :            |
|     | 匯出            | >            |
|     | 匯入            | >            |
|     | 插入專案          |              |
|     | 擷取            | Alt+F9       |
|     | 編輯            | Alt+F10      |
|     | 輸出影片          | Alt+F11      |
|     | 製作光碟          | Alt+F12      |
|     | 批次輸出檔案        |              |
|     | 專案內容          | Alt+P        |
|     | 評價和提供建議       |              |
|     | 取得免費的行動 App   |              |
|     | 結束            | Alt+F4       |
|     |               |              |

#### 儲存專案

#### 這方法在儲存時,是沒有儲存素材的,無法在 另一台電腦繼續編輯專案。

輸出專案資料 將素材也一併儲存起來,這樣就可以隨時到另 一台電腦繼續編輯專案。

#### 威力導演-基本功能

■ 基本功能: 擷取、編輯、輸出檔案、製作光碟

■ 輸出比例:16:9(建議)

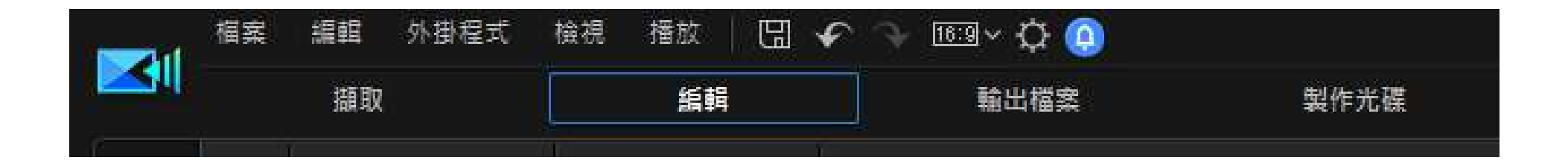

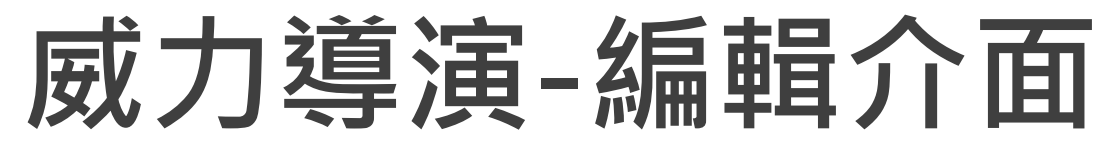

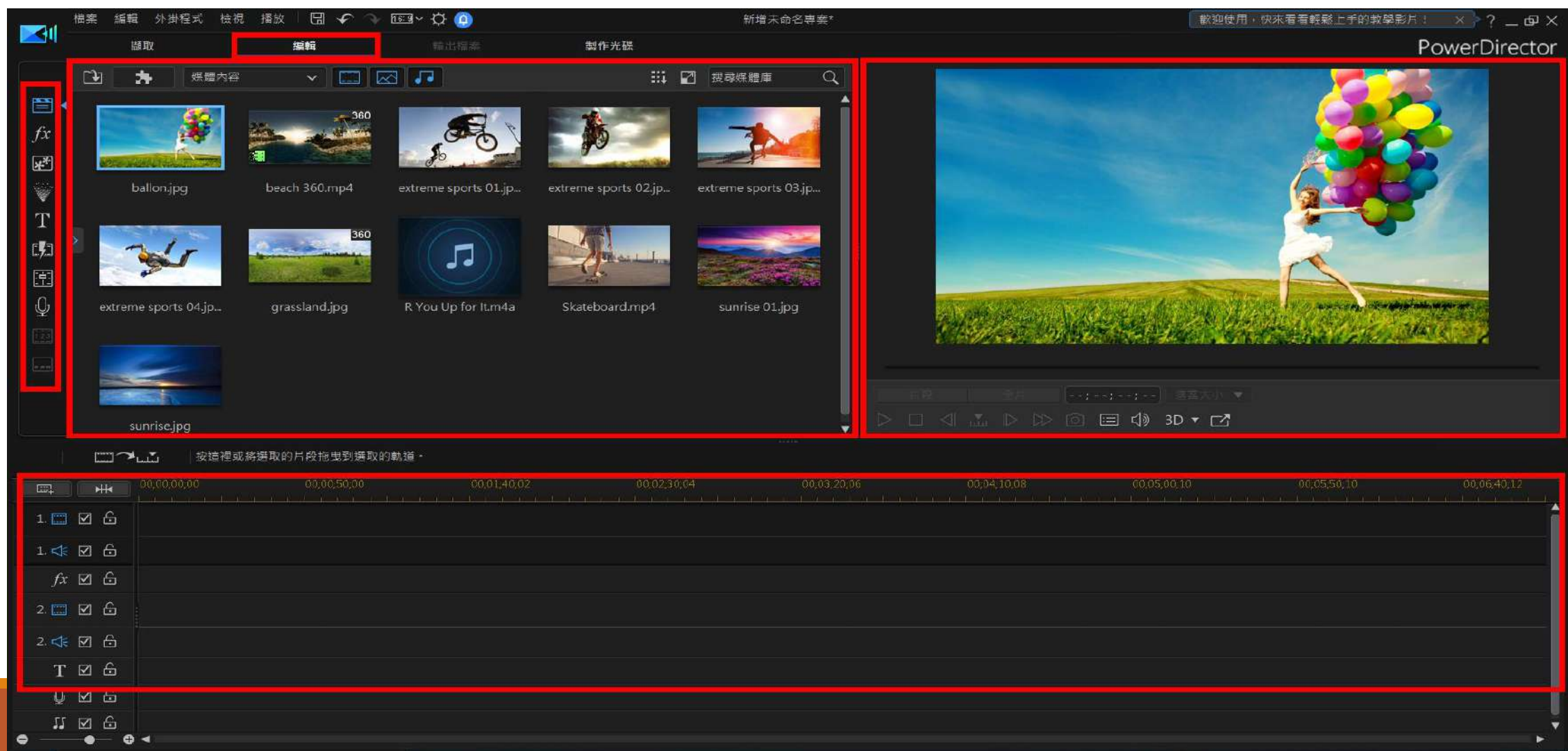

| 威力導演-工具 |                      |  |  |  |  |  |  |  |
|---------|----------------------|--|--|--|--|--|--|--|
| -       | 媒體工房:剪輯素材放置區         |  |  |  |  |  |  |  |
| fx      | 特效工房:影片或照片的特效        |  |  |  |  |  |  |  |
| **      | 子母畫面物件工房:有靜動態物件及外框物件 |  |  |  |  |  |  |  |
| V       | 炫粒工房:動態的影片效果         |  |  |  |  |  |  |  |
| T       | 文字工房:為影片加上文字         |  |  |  |  |  |  |  |
| 12      | 轉場特效工房:二個素材間的過場效果    |  |  |  |  |  |  |  |
|         | 音效混音工房:多軌音訊混音        |  |  |  |  |  |  |  |
| Ŷ       | 即時配音錄製工房:錄製口白        |  |  |  |  |  |  |  |
|         | 章節工房:為光碟加上章節         |  |  |  |  |  |  |  |
|         | 字幕工房:為影片加上字幕         |  |  |  |  |  |  |  |

威力導演-時間軸

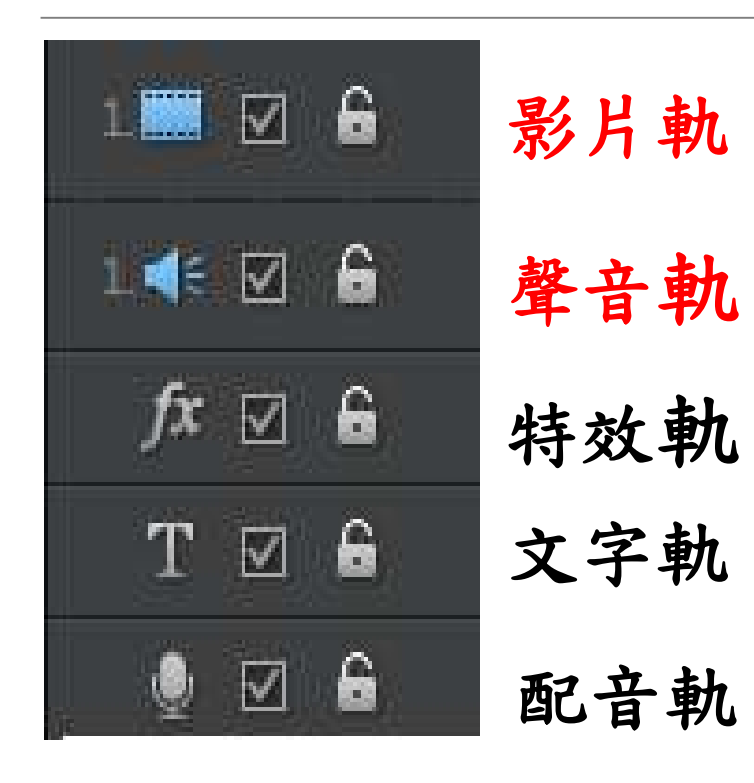

請注意,影片軌是後筆蓋前筆(軌道 2蓋軌道1),所以最後要呈現的資料 要放在軌道數字越大的地方。

| <b>E</b> |                   | ₩ | 00,00,00,00   | 00,00,04,05          | 00,00,08,10 |
|----------|-------------------|---|---------------|----------------------|-------------|
| 1.       | V                 | 6 | <b>bellon</b> |                      |             |
| 1. 🛟     | $\checkmark$      | £ |               |                      |             |
| fx       | $\mathbf{\nabla}$ | 6 |               |                      |             |
| 2.       | $\checkmark$      | 6 | beach         | 1360                 | ~~~         |
| 2. ≮     | $\square$         | 6 | bead          | n.3 <mark>5</mark> 0 | -           |
|          |                   |   |               |                      |             |

#### 威力導演-字幕工坊

|         |      | 開始時間               | 結束時間        | 字幕文字                                                        |         |
|---------|------|--------------------|-------------|-------------------------------------------------------------|---------|
|         | 1    | 00;00;09;04        | 00;00;19;04 | 按兩下即可編輯                                                     | 卜字幕最佳時間 |
| fx<br>S |      |                    | N           |                                                             |         |
| ×.      |      |                    | N           |                                                             | 字幕一定是在完 |
| T       |      |                    |             |                                                             | 成影片前船後才 |
| 5       |      |                    |             |                                                             |         |
|         |      |                    |             |                                                             |         |
| Ŷ       |      |                    |             |                                                             |         |
| 123     |      |                    |             |                                                             |         |
|         |      |                    |             |                                                             |         |
|         |      |                    |             |                                                             |         |
|         |      |                    | 子           |                                                             |         |
|         |      |                    | 型           |                                                             |         |
|         |      |                    |             |                                                             |         |
|         |      |                    |             |                                                             |         |
|         |      |                    |             |                                                             |         |
|         |      | t <b>[ + ] [ -</b> | + T         |                                                             |         |
|         | *  + |                    | 1.81        |                                                             |         |
|         | M    | 00;00;00;00        | 00.00;08;10 | 00,00,16,20 00,00,25;00 00,00,33;10 00,00,41;20 00,00;50;00 |         |
|         |      |                    | 1.          |                                                             |         |

## 威力導演-輸出介面

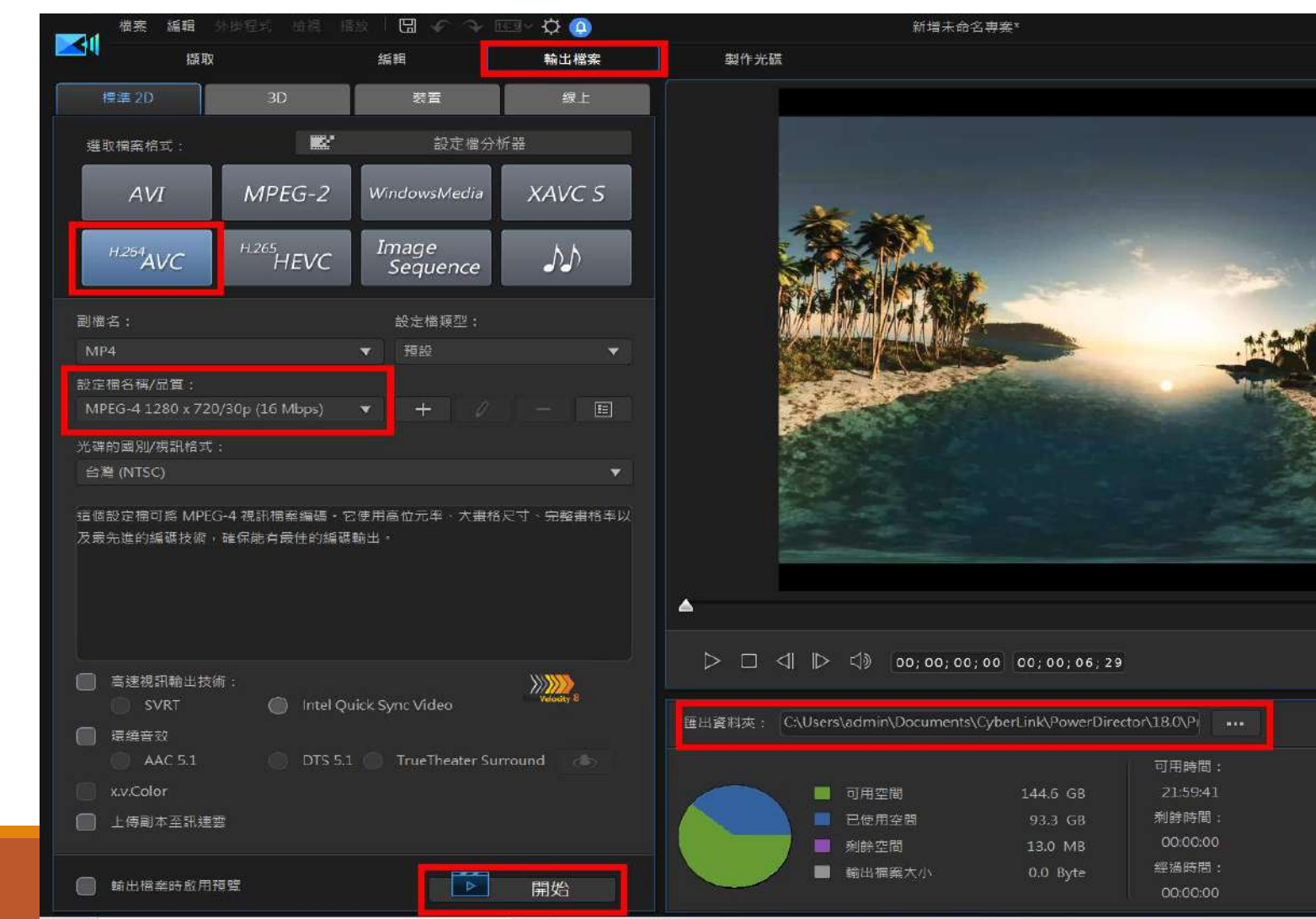

歡迎使用·快來看看輕鬆上手的教學影片! 🗙 ? 🔄 🗗 🗙

PowerDirector

#### 威力導演教學影片

- 第一集:影片剪輯快速上手 <u>https://reurl.cc/pWa3nQ</u>
- 第二集: 視訊並列與拼貼 <u>https://reurl.cc/Mb3Ovp</u>
- 第三集:如何設定影片的慢動作、快轉、定格特效

https://reurl.cc/AKMj83

第四集:善用「關鍵畫格」技巧,讓你的影片和文字「動」起來 https://reurl.cc/3jKXLl

剪映

提供多個影片和音訊編輯軌,無論是要裁剪影片、變更色調、 調整影片速度、加入音樂、添加歌詞與字幕、滿足各種影片剪 輯需求。內建還提供多種素材,包含背景音樂、字體、動畫、 特效和濾鏡,讓製作影片變得更簡單!

載點:<u>https://lv.ulikecam.com/</u>

字幕輸出:剪映字幕導出-1.8.0

#### 剪映教學影片

第一集:初入門,剪映基本功能運用I:

https://youtu.be/Ke43EELMDIM

第二集:搭配剪映AI加快上字幕的方法:

https://youtu.be/UWyYYE\_y9Hk

第三集: 剪映基本功能運用II: <u>https://youtu.be/NdDg7i\_24kY</u>

第四集:為什麼剪映做出來的影片這麼大:

https://youtu.be/xmt0MBGKUpo

第五集:剪映基本功能運用III:<u>https://youtu.be/9Zl1PuldFsl</u>

## 格式工廠

- 「格式工廠」是相當多人愛用的影音、圖片與光碟轉檔軟體。
   主要運用:幾乎可以處理目前常見的各種格式的影片、音樂與圖片等格式間的轉檔、剪輯。
- 下載網址

https://www.azotaiwan.com/\_dl\_rC5CFd3nVq/FormatFactoryPort able\_5.8.0.0\_azo.exe.htm
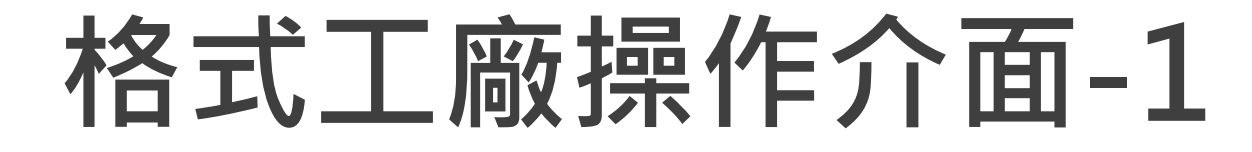

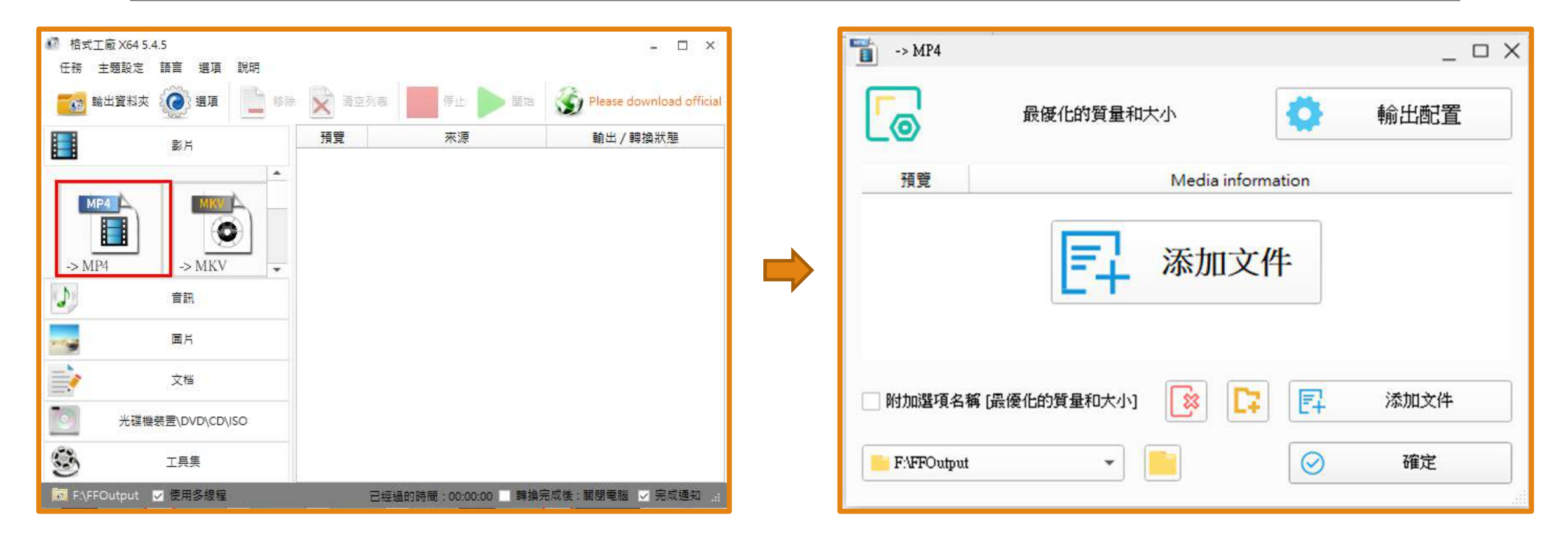

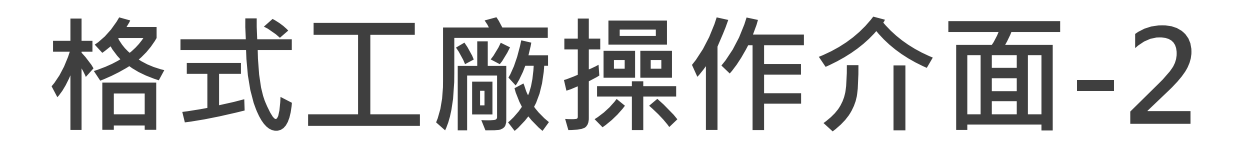

| <ul> <li>■ 影片設定</li> <li>預設配置</li> <li>● 最優化的質量和大小</li> </ul> | → 確定                                   | ×        | 格式工廠 X64 5.4.5<br>任務 主題設定 語言 選項 說明      |                                                                | ×                        |
|---------------------------------------------------------------|----------------------------------------|----------|-----------------------------------------|----------------------------------------------------------------|--------------------------|
| 🔤 ? 📙 另存新檔論                                                   | à                                      |          | 100 100 100 100 100 100 100 100 100 100 | 演空列表 傳止 開始                                                     | Please download official |
|                                                               |                                        |          | 말보                                      | 預覽來源                                                           | 輸出/轉換狀態                  |
| 設定<br>類型<br>大小限制(MB)<br>Sneed                                 | 數(直<br>MP4<br>關閉<br>預設                 |          |                                         | Crazy Talk 教學影片 3-1<br>身軆結構.mp4<br>0M, 1280x720, 565Kbps, 00:0 | -> MP4<br>Waiting        |
|                                                               | 19682                                  |          |                                         |                                                                |                          |
|                                                               | AVC(H264)                              |          |                                         |                                                                |                          |
| · · · · · · · · · · · · · · · · · · ·                         | <1080p                                 |          | -> MP4 -> MKV                           |                                                                |                          |
|                                                               | 預設                                     |          |                                         |                                                                |                          |
| CRF                                                           | 國閉                                     |          | 合部                                      |                                                                |                          |
| GPU                                                           | Auto Detect                            |          | <u> </u>                                |                                                                |                          |
| FPS                                                           | 預設                                     |          |                                         |                                                                |                          |
| 外觀寬高比                                                         | 自動                                     |          | 国片                                      |                                                                |                          |
| 二次編碼                                                          | 否                                      |          |                                         |                                                                |                          |
| Fade In                                                       | 關閉                                     |          |                                         |                                                                |                          |
| Fade Out                                                      | 關閉                                     |          |                                         |                                                                |                          |
| ▲ 音訊串流                                                        |                                        |          |                                         |                                                                |                          |
| 音訊編碼                                                          | AAC                                    |          | 光碟機裝置\DVD\CD\ISO                        |                                                                |                          |
| 採様率 ( 赫茲 )                                                    | 44100                                  |          | 2012/22/22/2015 07 111 111 111          |                                                                |                          |
| 位元率(KB/秒)                                                     | 128                                    | 6        |                                         |                                                                |                          |
| 音訊聲道                                                          | 2                                      | <b>•</b> |                                         |                                                                |                          |
|                                                               | 10000000000000000000000000000000000000 |          | ◎ F\FFOutput 🔽 使用多線程                    | 已經過的時間:00:00:00 開換9                                            | 完成後:關閉電腦 🧹 完成通知 🔡        |

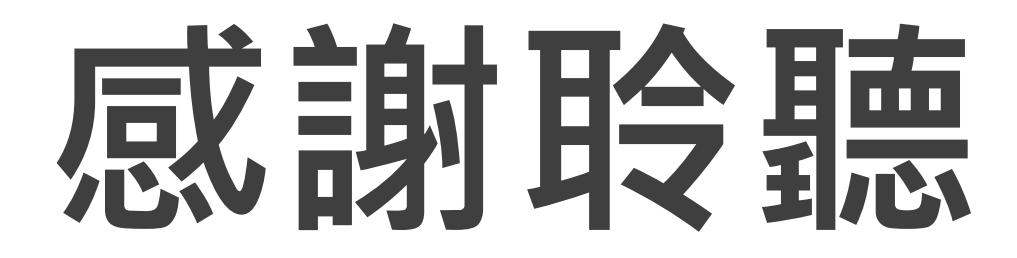